# Sun N1 System Manager 1.3 イン ストールおよび構成ガイド

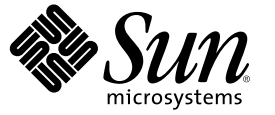

Sun Microsystems, Inc. 4150 Network Circle Santa Clara, CA 95054 U.S.A.

Part No: 819-6480-10 2006 年 7 月 Copyright 2006 Sun Microsystems, Inc. 4150 Network Circle, Santa Clara, CA 95054 U.S.A. All rights reserved.

本製品およびそれに関連する文書は著作権法により保護されており、その使用、複製、頒布および逆コンパイルを制限するライセンスのもとにお いて頒布されます。サン・マイクロシステムズ株式会社の書面による事前の許可なく、本製品および関連する文書のいかなる部分も、いかなる方 法によっても複製することが禁じられます。

本製品の一部は、カリフォルニア大学からライセンスされている Berkeley BSD システムに基づいていることがあります。UNIX は、X/Open Company, Ltd. が独占的にライセンスしている米国ならびに他の国における登録商標です。フォント技術を含む第三者のソフトウェアは、著作権に より保護されており、提供者からライセンスを受けているものです。

U.S. Government Rights Commercial software. Government users are subject to the Sun Microsystems, Inc. standard license agreement and applicable provisions of the FAR and its supplements.

本製品に含まれるHG-MinchoL、HG-MinchoL-Sun、HG-PMinchoL-Sun、HG-GothicB、HG-GothicB-Sun、およびHG-PGothicB-Sunは、株式会社リ コーがリョービイマジクス株式会社からライセンス供与されたタイプフェースマスタをもとに作成されたものです。HeiseiMin-W3Hは、株式会 社リコーが財団法人日本規格協会からライセンス供与されたタイプフェースマスタをもとに作成されたものです。フォントとして無断複製するこ とは禁止されています。

Sun、Sun Microsystems, docs.sun.com、N1、Sun Fire、JDK、Netra、および Sun Enterprise Java は、米国およびその他の国における米国 Sun Microsystems, Inc. (以下、米国 Sun Microsystems 社とします)の商標、登録商標もしくは、サービスマークです。

サンのロゴマーク、Solaris のロゴマーク、Java Coffee Cup のロゴマーク、および Solaris は、米国 Sun Microsystems 社の登録商標です。

すべての SPARC 商標は、米国 SPARC International, Inc. のライセンスを受けて使用している同社の米国およびその他の国における商標または登録商 標です。SPARC 商標が付いた製品は、米国 Sun Microsystems 社が開発したアーキテクチャに基づくものです。 Netscape Navigator および Mozilla は、米国およびその他の国における Netscape Communications Corporation の商標および登録商標です。

OPENLOOK、OpenBoot、JLE は、サン・マイクロシステムズ株式会社の登録商標です。

Wnnは、京都大学、株式会社アステック、オムロン株式会社で共同開発されたソフトウェアです。

Wnn6 は、オムロン株式会社、オムロンソフトウェア株式会社で共同開発されたソフトウェアです。 Copyright OMRON Co., Ltd. 1995-2000. All Rights Reserved. © Copyright OMRON SOFTWARE Co., Ltd. 1995-2002 All Rights Reserved.©

「ATOK」は、株式会社ジャストシステムの登録商標です。

「ATOK Server/ATOK12」は、株式会社ジャストシステムの著作物であり、「ATOK Server/ATOK12」にかかる著作権その他の権利は、株式会社 ジャストシステムおよび各権利者に帰属します。

「ATOK Server/ATOK12」に含まれる郵便番号辞書 (7桁/5桁)は日本郵政公社が公開したデータを元に制作された物です(一部データの加工を行なっています)。

「ATOK Server/ATOK12」に含まれるフェイスマーク辞書は、株式会社ビレッジセンターの許諾のもと、同社が発行する『インターネット・パソ コン通信フェイスマークガイド』に添付のものを使用しています。

Unicode は、Unicode, Inc. の商標です。

本書で参照されている製品やサービスに関しては、該当する会社または組織に直接お問い合わせください。

OPEN LOOK および Sun Graphical User Interface は、米国 Sun Microsystems 社が自社のユーザおよびライセンス実施権者向けに開発しました。米国 Sun Microsystems 社は、コンピュータ産業用のビジュアルまたはグラフィカル・ユーザインタフェースの概念の研究開発における米国 Xerox 社の 先駆者としての成果を認めるものです。米国 Sun Microsystems 社は米国 Xerox 社から Xerox Graphical User Interface の非独占的ライセンスを取得し ており、このライセンスは、OPEN LOOK のグラフィカル・ユーザインタフェースを実装するか、またはその他の方法で米国 Sun Microsystems 社 との書面によるライセンス契約を遵守する、米国 Sun Microsystems 社のライセンス実施権者にも適用されます。

本書は、「現状のまま」をベースとして提供され、商品性、特定目的への適合性または第三者の権利の非侵害の黙示の保証を含みそれに限定され ない、明示的であるか黙示的であるかを問わない、なんらの保証も行われないものとします。

本製品が、外国為替および外国貿易管理法(外為法)に定められる戦略物資等(貨物または役務)に該当する場合、本製品を輸出または日本国外へ持ち出す際には、サン・マイクロシステムズ株式会社の事前の書面による承諾を得ることのほか、外為法および関連法規に基づく輸出手続き、また場合によっては、米国商務省または米国所轄官庁の許可を得ることが必要です。

原典: Sun N1 System Manager 1.3 Installation and Configuration Guide

Part No: 819-5135-10

# 目次

|   | はじめに                                                   | .7      |
|---|--------------------------------------------------------|---------|
| 1 | Sun N1 System Manager ソフトウェアのインストールと設定                 | 11      |
|   | N1 System Manager のインストールの前提条件                         | 11      |
|   | ▼ Sun N1 System Manager のインストール ISO イメージをダウンロードし、マウントす | 12      |
|   | Sun N1 System Manager 1.3 ソフトウェアのインストール                | 12      |
|   | ▼ N1 System Manager ソフトウェアをインストールする                    | 14      |
|   | N1 System Manager の設定                                  | 17      |
|   | ▼N1 System Manager を設定する                               | 18      |
|   | SSHのホストキーが不明だったか、変更されていた場合のポリシーの設定                     | 31      |
|   | ▼ SSH ポリシーを変更する                                        | 31      |
| 2 | 本稼働の進備                                                 | 33      |
| - | ヤキュリティーの考慮事項                                           | 33      |
|   | パフォーマンスのガイドライン                                         | 34      |
|   | N1 System Manager のパフォーマンスチューニング                       | 34      |
|   | ▼N1 System Manager のパフォーマンスを向上させる                      | 34      |
|   | 管理サーバーのリホスティング                                         | 36      |
|   | サーバー再起動時のN1 System Managerの起動の無効化                      | 36      |
|   | ▼ サーバー再起動時の N1 System Manager の起動を無効にする                | 37      |
|   | オペレーティングシステムのファイルの設定の変更                                | 37      |
|   | ▼ Solaris オペレーティングシステムのファイルの設定をリホスティングに合わせて<br>変更する    | C<br>37 |
|   | ▼ Linux オペレーティングシステムのファイルの設定をリホスティングに合わせて<br>変更する      | -<br>38 |
|   | 管理サーバーの設定の変更                                           | 39      |
|   | ▼ 管理サーバーの設定をリホスティングに合わせて変更する                           | 39      |

| 3 | Sun N1 System Manager ソフトウェアのアップグレード          | 41 |
|---|-----------------------------------------------|----|
|   | Sun N1 System Manager 1.3 へのアップグレード           | 41 |
|   | ▼ Sun N1 System Manager ソフトウェアをアップグレードする      | 42 |
|   | N1 System Manager version 1.2 の n1gc アカウントの削除 | 44 |
|   | Grid Engine で使用するための管理対象サーバーのアップデート           | 44 |

| 4 | Sun N1 System Manager ソフトウェアのアンインストール | 47 |
|---|---------------------------------------|----|
|   | Sun N1 System Manager ソフトウェアのアンインストール | 47 |
|   | ▼N1 System Manager ソフトウェアをアンインストールする  | 47 |

| 索引 |  | 7 |
|----|--|---|
|----|--|---|

# 表目次

| 表 1–1 | N1 System Manager の停止と起動        | 17 |
|-------|---------------------------------|----|
| 表 A-1 | 管理サーバーのプロトコル、ポート、および機能のリファレンス   | 49 |
| 表 A-2 | 管理対象サーバーのプロトコル、ポート、および機能のリファレンス | 60 |

# はじめに

『Sun N1 System Manager 1.3 インストールおよび構成ガイド』では、システムの管理サー バーへの Sun N1<sup>™</sup> System Manager ソフトウェアのインストールおよび構成に関する要件 を説明します。

### 対象読者

このマニュアルは、N1 System Manager のソフトウェアとハードウェアのインストールを 行うシステム管理者を対象としています。システム管理者は、次の分野の知識と経験が 必要です。

- Solaris<sup>™</sup>、Linux、および Microsoft Windows の各オペレーティングシステム、および各 オペレーティングシステムに付属するネットワーク管理ツール
- DNS、DHCP、IPアドレス指定、サブネットワーク、VLAN、SNMP、TFTP、NFS、 Microsoft リモートインストールサービス (RIS)、およびメールサービス

### マニュアルの構成

- 第1章では、N1 System Manager をインストール、設定、および調整する方法を示します。
- 第2章では、管理サーバーではじめてN1 System Manager を調整するときのガイドラインと手順を示します。
- 第3章では、N1 System Manager 1.2の既存のインストールをN1 System Manager 1.3 に アップグレードする方法を示します。
- 第4章では、N1 System Manager ソフトウェアをアンインストールする方法を示します。
- 付録Aでは、N1 System Managerの管理サーバーと管理対象サーバーで使用されるプロ トコル、ポート、および機能を相互参照できます。

### 関連マニュアル

このマニュアルは、9部ある実装関連のマニュアルセットの一部です。マニュアルは、次の順序でお読みください。

- 『Sun N1 System Manager 1.3 ご使用にあたって』
- 『Sun N1 System Manager 1.3 の概要』
- 『Sun N1 System Manager 1.3 サイト計画の手引き』
- 『Sun N1 System Manager 1.3 インストールおよび構成ガイド』
- 『Sun N1 System Manager 1.3 検出および管理マニュアル』
- 『Sun N1 System Manager 1.3 オペレーティングシステムプロビジョニングガイド』
- 『Sun N1 System Manager 1.3 Grid Engine プロビジョニングおよび監視マニュアル』
- 『Sun N1 System Manager 1.3 コマンド行リファレンスマニュアル』
- Sun N1 System Manager 1.3 Troubleshooting Guide.

### マニュアル、サポート、およびトレーニング

Sun の Web サイトでは、以下の追加情報を提供しています。

- マニュアル(http://jp.sun.com/documentation/)
- サポート(http://jp.sun.com/support/)
- トレーニング(http://jp.sun.com/training/)

### 表記上の規則

このマニュアルでは、次のような字体や記号を特別な意味を持つものとして使用します。

表P-1表記上の規則

| 字体または記号   | 意味                                                  | 例                                                                                   |
|-----------|-----------------------------------------------------|-------------------------------------------------------------------------------------|
| AaBbCc123 | コマンド名、ファイル名、ディレクトリ<br>名、画面上のコンピュータ出力、コード例<br>を示します。 | .loginファイルを編集します。<br>ls -a を使用してすべてのファイ<br>ルを表示します。<br>machine_name% you have mail. |
| AaBbCc123 | ユーザーが入力する文字を、画面上のコン<br>ピュータ出力と区別して示します。             | machine_name% <b>su</b><br>Password:                                                |
| AaBbCc123 | 変数を示します。実際に使用する特定の名<br>前または値で置き換えます。                | ファイルを削除するには、 rm<br><i>filename</i> と入力します。                                          |

表P-1表記上の規則 (続き)

| 字体または記号 | 意味                                         | 例                                                   |
|---------|--------------------------------------------|-----------------------------------------------------|
| ſ       | 参照する書名を示します。                               | 『コードマネージャ・ユーザー<br>ズガイド』を参照してくださ<br>い。               |
| ſ」      | 参照する章、節、ボタンやメニュー名、強<br>調する単語を示します。         | 第5章「衝突の回避」を参照し<br>てください。                            |
|         |                                            | この操作ができるのは、「スー<br>パーユーザー」だけです。                      |
| ١       | 枠で囲まれたコード例で、テキストがペー<br>ジ行幅を超える場合に、継続を示します。 | <pre>sun% grep '^#define \ XV_VERSION_STRING'</pre> |

## コマンド例のシェルプロンプト

以下の表に、Cシェル、Bourneシェル、およびKornシェルのデフォルトのUNIX<sup>®</sup>システ ムプロンプト、およびスーパーユーザーのプロンプトを紹介します。

表P-2シェルプロンプト

| シェル                                 | プロンプト         |
|-------------------------------------|---------------|
| Cシェル                                | machine_name% |
| C シェルのスーパーユーザー                      | machine_name# |
| Bourne シェルおよび Korn シェル              | \$            |
| Bourne シェルおよび Korn シェルのスーパー<br>ユーザー | #             |

# Sun N1 System Manager ソフトウェアのイ ンストールと設定

この章では、管理サーバーでの Sun N1 System Manager ソフトウェアのインストールと設 定の手順を示します。N1 System Manager の旧バージョンが管理サーバーにインストール されている場合は、第3章の説明に従って N1 System Manager をアップグレードします。

N1 System Manager の設定プロセスは、いつでも実行して N1 System Manager の設定を変更 できます。たとえば、SSH 処理のホストキーが不明であるか、変更されていた場合の処 理方法を変更するには、設定プロセスを実行できます。また、RIS サーバーを追加した場 合は、設定プロセスを実行して、Windows オペレーティングシステムをプロビジョニン グできるように N1 System Manager を設定できます。

この章では、次の内容について説明します。

- 11ページの「N1 System Manager のインストールの前提条件」
- 13ページの「Sun N1 System Manager 1.3 ソフトウェアのインストール」
- 17ページの「N1 System Manager の設定」
- 31ページの「SSHのホストキーが不明だったか、変更されていた場合のポリシーの 設定」

注-このマニュアルでは、N1 System Manager で検出されていないサーバーで、以降もN1 System Manager によって監視または管理されない任意のサーバーを「管理可能なサー バー」と呼びます。N1 System Manager で検出され、N1 System Manager で監視および管理 されているサーバーは「管理対象サーバー」と呼びます。

### N1 System Manager のインストールの前提条件

N1 System Manager ソフトウェアをインストールするには、次の前提条件を満たしている 必要があります。

 『Sun N1 System Manager 1.3 サイト計画の手引き』の第2章「Sun N1 System Manager シ ステムとネットワークの準備」の説明に従って、ハードウェアが接続、構成されてい る。

- 『Sun N1 System Manager 1.3 サイト計画の手引き』の第3章「管理サーバーへのOSの インストールと設定」の説明に従って、管理サーバーのハードウェアの種類に適切な OSのバージョンが N1 System Managerの管理サーバーにインストールされている。
- 管理対象サーバーに Windows をプロビジョニングする場合は、N1 System Manager を インストールし、設定する前に、Microsoft リモートインストールサービス (RIS) サー バーをインストールし、設定する必要があります。詳細は、『Sun N1 System Manager 1.3 サイト計画の手引き』の「Windows Remote Installation Service サーバーの設 定」を参照してください。

N1 System Manager のインストールと設定を終了してから RIS サーバーをインストール する場合は、17ページの「N1 System Manager の設定」の説明に従って N1 System Manager の設定プロセスを実行することで、RIS サーバーを N1 System Manager ネット ワークに追加できます。

Sun N1 System Manager のインストールには、次の2つの方法があります。

- 管理サーバーとして選択したサーバーに DVD ドライブがある場合は、14ページの「N1 System Manager ソフトウェアをインストールする」に従って、インストール DVD-ROM から Sun N1 System Manager ソフトウェアをインストールできます。
- 管理サーバーとして選択したサーバーに DVD ドライブがない場合は、12ページの「Sun N1 System Manager のインストール ISO イメージをダウンロードし、マウントする」に従って、N1 System Manager のインストール ISO イメージをダウンロード、展開、およびマウントする必要があります。
- ▼ Sun N1 System Manager のインストール ISO イメー ジをダウンロードし、マウントする
- 1 管理サーバーに root でログインします。
- 2 (省略可能) Sun Download Manager をダウンロードし、インストールします。 Web ブラウザを使用してサイズの大きなファイルをダウンロードすると、失敗することがあります。このため、N1 System Manager のインストール ISO イメージをダウンロードするときは、Sun Download Manager を使用してください。Sun Download Manager のダウンロードおよびインストールの方法については、http://www.sun.com/download/sdm/index.xml を参照してください。
- 3 N1 System Manager のインストール ISO イメージを管理サーバーにダウンロードし、展開します。

ダウンロード元については、N1 System Manager eFulfillment のマニュアルと電子メールを 参照してください。管理サーバーにインストールしたオペレーティングシステム用の ISO イメージをダウンロードします。

- n1sm-1.3-ga-linux-x86-iso.zip
- n1sm-1.3-ga-solaris-x86-iso.zip

- n1sm-1.3-ga-solaris-sparc-iso.zip
- 4 N1 System Manager のインストール ISO イメージの zip ファイルを展開します。

「unzip ISO-image-name.zip」と入力します。ここで ISO-image-name は、ダウンロードした N1 System Manager のインストール ISO イメージの zip ファイルの名前です。

5 管理サーバー上で、インストールISOイメージのマウントポイントになるディレクトリを 作成し、ISOイメージをマウントします。

N1 System Manager のインストール ISO イメージを管理サーバーのルートディレクトリに n1sm-install.iso という名前で保存し、ISO イメージをマウントポイントのディレクトリ /n1sminstall にマウントするとします。マウントポイントになるディレクトリを作成 し、ISO イメージをマウントするには、次のように入力します。

■ Solaris の場合

```
# mkdir /nlsminstall
# lofiadm -a /nlsm-install.iso
/dev/lofi/1
# mount -F hsfs -o ro /dev/lofi/1 /nlsminstall/
```

管理サーバーに別の lofi デバイスがインストールされている場合は、lofiadm -a /n1sm-install.iso コマンドを実行すると、たとえば /dev/lofi/2 などの別の lofi デ バイスが表示されます。mount -F では、lofiadmin -a コマンドで表示された名前を使 用してください。

■ Linux の場合

```
# mkdir /n1sminstall
```

# mount -o loop,ro /nlsm-install.iso /nlsminstall

次の手順 次の節で示す手順で Sun N1 System Manager ソフトウェアをインストールします。

### Sun N1 System Manager 1.3 ソフトウェアのインストール

ここでは、管理サーバーに、はじめて N1 System Manager 1.3 ソフトウェアをインストール する手順を説明します。

- 管理サーバーにN1 System Manager 1.2 がインストールされている場合は、第3章の説明に従って、管理サーバーをversion 1.3 にアップグレードします。
- 管理サーバーに N1 System Manager 1.1 がインストールされている場合は、まず N1 System Manager 1.2 にアップグレードしてから、version 1.3 にアップグレードします。

N1 System Manager ソフトウェアのインストールプロセスはネットワーク構成によって異なり、最大で2時間かかる場合があります。

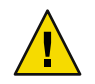

注意 - 管理サーバーは N1 System Manager ソフトウェア専用にします。管理サーバーにほかのアプリケーションをインストールしないでください。

### ▼ N1 System Manager ソフトウェアをインストール する

- **1** N1 System Manager 管理サーバーに root でログインします。
- 2 N1 System Managerのソースがあるディレクトリに移動します。

N1 System Manager の DVD からインストールする場合は、次のディレクトリに移動します。

- Solaris SPARC ベースの管理サーバーの場合:
  - # cd /cdrom/n1\_system\_mngr/Solaris\_sparc/Product/installer
- Solaris x86 ベースの管理サーバーの場合:

# cd /cdrom/n1\_system\_mngr/Solaris\_x86/Product/installer

■ Linux x86 ベースの管理サーバーの場合:

#### # cd /cdrom/n1\_system\_mngr/Linux\_x86/Product/installer

N1 System Manager のインストール ISO イメージからインストールする場合は、パス名の /cdrom を、マウントポイントのディレクトリ名に置き換えます。

- 「./install」と入力してインストールプロセスを起動します。 ソフトウェア評価規約が表示されます。
- **4** 規約に同意してインストールを継続するかどうかを選択します。

規約をよく読みます。インストールを継続するには「y」を、インストールを中止するには「n」を入力します。

インストールを継続すると、インストールスクリプトによって必要な Perl モジュールが 確認されます。このプロセスが完了すると、N1SMインストーラプロセスによって、以前 のバージョンである N1 System Manager 1.2 が管理サーバーにインストールされているかど うかが確認されます。 注-version 1.2 がインストールされている場合は、次のようなメッセージが表示され、インストールプロセスは終了します。

Version 1.2 is already installed Invoke installer with -u option to upgrade

上記のメッセージが表示された場合は、第3章の説明に従って管理サーバーをアップグ レードします。

次に示すように、NISMインストーラのメニューと、NISMインストーラによってインス トールされるコンポーネントの表示内容は、管理サーバーにインストールされているオ ペレーティングシステムによって異なります。

■ Solaris 10 の管理サーバー

N1SM Installer (version 1.3 on SunOS)

| 1. Install OS packages.                                    | [Not Completed] |
|------------------------------------------------------------|-----------------|
| 2. Install Expect.                                         | [Not Completed] |
| 3. Install IPMI tool.                                      | [Not Completed] |
| 4. Install JDK 1.5.                                        | [Not Completed] |
| 5. Install service provisioning components.                | [Not Completed] |
| <ol><li>Install OS provisioning components.</li></ol>      | [Not Completed] |
| <ol><li>Copy DHCP configuration file.</li></ol>            | [Not Completed] |
| 8. Install user interface components.                      | [Not Completed] |
| 9. Install service container components.                   | [Not Completed] |
| 10. Install N1 System Manager.                             | [Not Completed] |
|                                                            |                 |
|                                                            |                 |
| Non-interactive install in progress                        |                 |
|                                                            |                 |
| Executing current step: Install OS packages                |                 |
| Linux の管理サーバー                                              |                 |
|                                                            |                 |
| N1SM Installer (version 1.3 on Linux)                      |                 |
|                                                            |                 |
| 1. Check that required RPM packages are present.           | [Not Completed] |
| 2. Install IPMI tool.                                      | [Not Completed] |
| 3. Install JDK 1.5.                                        | [Not Completed] |
| 4. Install Python.                                         | [Not Completed] |
| <ol><li>Install service provisioning components.</li></ol> | [Not Completed] |
| <ol><li>Install OS provisioning components.</li></ol>      | [Not Completed] |
| <ol><li>Copy DHCP configuration file.</li></ol>            | [Not Completed] |
| 8. Install user interface components.                      | [Not Completed] |
| 9. Install service container components.                   | [Not Completed] |
| 10. Install N1 System Manager.                             | [Not Completed] |

Non-interactive install in progress.

インストールプロセスによって各処理が順番に実行されます。各処理が完了すると、処理の状態が「Completed」に更新されます。

処理に失敗したら、通知が表示され、状態が「Not Completed」のままか、「Partially Run」に変更されます。インストールプロセスを終了し、ログファイル /var/tmp/installer.log.latest で問題の原因を調べてください。問題が解決したら、イ ンストールプロセスを再び実行します。

インストールプロセスが完了すると、設定ユーティリティーの実行を求めるメッセージ が表示されます。

N1SM installation is complete

Run the n1smconfig utility to configure N1SM.

- 管理サーバーに Red Hat Enterprise Linux (RHEL) 3.0 AS Update 2、Update 3、または Update 4をインストールし、RHEL 3.0 AS Update 2、Update 3、またはUpdate 4以外の RPM をインストールしている場合は、インストールの手順1が完了したあとに、N1 System Manager で RPM が機能しない可能性があるという警告が表示される場合があり ます。該当する RPM の一覧に続いて、検出された RPM の一覧が表示されます。この メッセージは単なる警告なので、cキーを押すとインストールを続行できます。この オプションは、インストールが失敗した場合に現在使用可能なオプション(再試行す る場合は t、終了する場合は x)に追加されたものです。
- RedHat Enterprise Linux AS Update 3 以降をインストールしている場合は、サービスコン テナのコンポーネントのインストールが完了したあとに、次のメッセージが表示され る場合があります。

This installer has determined that some rpms currently installed on this system have later versions than those currently required by NISM. If you encounter any problems related to these substitutions, you might need to obtain and install the exact version of the software required by the installer before re-installing NISM.

 Red Hat Enterprise Linix AS 4.0 Update 1 をインストールし、インストール時に SELinux を 無効にしなかった場合は、次のメッセージが表示されます。

WARNING: This version of N1 System Manager does not support SELinux fully enabled. If SELinux is enabled, disable it by exiting the installer and performing these steps:

Enter selection: (t/x)

画面の指示に従って SELinux を無効にします。

### N1 System Manager の設定

ここでは、N1 System Manager の停止と起動の手順、および N1 System Manager システムを 設定する手順を示します。

初期設定は n1smconfig コマンドを実行して行います。N1 System Manager の設定は、たと えば N1 System Manager の本稼働環境にあとで RIS サーバーを追加した場合などに、 n1smconfig コマンドを実行していつでも変更できます。

N1 System Manager をすでにインストールし、設定してある場合は、再びn1smconfig を実行して変更内容を確定すると、ほとんどの場合にN1 System Manager が停止してから再起動します。影響を最小限に抑えるには、設定を変更する予定を立て、N1 System Manager を停止してからn1smconfig を実行します。次の表に、N1 System Manager を起動および停止するコマンドを示します。

表 1-1 N1 System Manager の停止と起動

N1 System Manager の起動:

| Solaris の管理サーバーでは、     | 「svcadm enable n1sm」と入力します。         |
|------------------------|-------------------------------------|
| Linux の管理サーバーでは、       | 「/etc/init.d/nlsminit start」と入力します。 |
| N1 System Manager の停止: |                                     |
| Solaris の管理サーバーでは、     | 「svcadm disable n1sm」と入力します。        |
| Linux の管理サーバーでは、       | 「/etc/init.d/nlsminit stop」と入力します。  |

次の手順 次の節、17ページの「N1 System Manager の設定」に従って N1 System Manager システム を設定します。

### ▼ N1 System Manager を設定する

始める前に 13ページの「Sun N1 System Manager 1.3 ソフトウェアのインストール」の説明に従って N1 System Manager ソフトウェアが正しくインストールされているか、第3章の説明に 従って正しくアップグレードされている必要があります。

注-少なくとも、プロビジョニングネットワークまたは管理ネットワークを管理サーバー に接続しておいてください。ネットワーク構成で管理サーバーを管理ネットワークの み、またはプロビジョニングネットワークのみに接続している場合は、N1 System Manager の機能が制限されます。N1 System Manager には、動作の制限モード用に、特定 の権限が割り当てられたデフォルトのセキュリティロールが2つあります。『Sun N1 System Manager 1.3 検出および管理マニュアル』の「ロールの管理」および『Sun N1 System Manager 1.3 検出および管理マニュアル』の「制限モードの機能」を参照してくだ さい。

- 1 N1 System Manager 管理サーバーに root でログインします。
- 2 N1 System Manager の設定を変更する場合は、N1 System Manager を停止します。
  - Solaris の管理サーバーでは、「svcadm disable n1sm」と入力します。
  - Linux の管理サーバーでは、「/etc/init.d/nlsminit stop」と入力します。
- 3 「n1smconfig」と入力して設定プロセスを起動します。
  - n1smconfigをはじめて実行している場合は、N1 System Managerの現在の設定に続いて、プロビジョニングネットワークの説明、および検出されたネットワークインタフェースの一覧が表示されます。
  - n1smconfigを再実行している場合は、変更できる設定だけが表示されます。

継続するかどうかを問い合わせるメッセージが表示されます。「y」を入力して操作を続 けます。

- n1smconfigをはじめて実行している場合は、プロビジョニングネットワークで使用するインタフェースの指定を求めるメッセージが表示されます。
- n1smconfigを再実行している場合は、プロビジョニングインタフェースの変更時にのみDHCP範囲を変更できることを通知するメッセージが表示されます。プロビジョニングネットワークに使用するインタフェースまたはDHCP範囲を変更するかどうかを問い合わせるメッセージが表示されます。「y」を入力して操作を続けます。

プロビジョニングネットワークで使用するインタフェースの指定を求めるメッセージが 表示されます。

- 4 プロビジョニングネットワークで使用するインタフェースを指定します。
  - プロビジョニングネットワークがない場合は、「none」と入力します。 プロビジョニングネットワークがない場合、N1 System Manager は制限モードで動作します。

管理ネットワークの説明に続いて、検出されたネットワークインタフェースの一覧が 表示されます。管理ネットワークで使用するインタフェースの指定を求めるメッセー ジが表示されます。手順6に進んでください。

プロビジョニングネットワークがある場合はインタフェース名を入力します。インタフェース名は、eth1、hme0、bge1など、マシンのアーキテクチャーとインストールされている OS によって異なります。

DHCPサーバーに使用する IP アドレスの範囲を指定するかどうかを問い合わせる メッセージが表示されます。

- 5 DHCP サーバーのアドレス範囲を設定するかどうかを選択します。
  - DHCPのIPアドレス範囲を設定すると、設定するIPアドレスの範囲が管理可能な サーバーに割り当てられ、プロビジョニングネットワークを経由したオペレーティン グシステムやアップデートのロードに使用されます。
  - DHCPのIPアドレス範囲を設定しなかった場合は、N1 System Manager でOS プロ ファイルの Load 操作を使用するときに静的アドレスを指定する必要があります。

注-管理サーバーは、プロビジョニングネットワーク用のDHCPサービスだけを提供しま す。管理サーバーは、データネットワーク用のDHCPサービスを提供しません。データ ネットワークのIPサービスを動的に設定する場合は、データネットワーク用の外部 DHCPサーバーを用意する必要があります。プロビジョニングネットワークに別の DHCPサーバーを設置することはできません。

- IPアドレスの範囲を指定しない場合は、「n」を入力します。
   検出されたネットワークインタフェースに続いて、管理ネットワークの説明が表示されます。管理ネットワークのインタフェースの指定を求めるメッセージが表示されます。手順6に進んでください。
- プロビジョニングネットワークでDHCPサーバーに使用するIPアドレスを指定する 場合は、「y」を入力します。

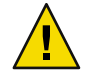

注意 –

- 管理ネットワークのポートアドレスが、プロビジョニングネットワークと同じサ ブネットにある場合は、管理サーバーのIPアドレスが、DHCPのアドレス範囲に 指定するIPアドレス範囲内に含まれないことを確認します。この規則によって、 DHCPサーバーは、DHCPクライアントの条件を使用して解決しないクライアント に対し、重複するIPアドレスを割り当てないようにします。
- 管理サーバーのIPアドレスを含まないIP範囲を指定します。管理サーバーのIPアドレスが、検出に使用するアドレス範囲内にあると、検出プロセスで管理サーバーが検出され、管理サーバーが再起動されます。

DHCPの開始IPアドレスの入力を求めるメッセージが表示されます。DHCPサーバーが使う開始IPアドレスを入力します。

DHCPの終了IPアドレスの入力を求めるメッセージが表示されます。DHCPサーバーが使う終了IPアドレスを入力します。

DNSネームサーバーと検索リストのエントリの設定を求めるメッセージが表示されます。手順6に進んでください。

- 6 管理ネットワークで使用するインタフェースを指定します。
  - 管理ネットワークがない場合は、「none」と入力します。
     管理ネットワークがない場合、N1 System Manager は制限モードで動作します。
  - 管理ネットワークがある場合は、インタフェース名を入力します。

DNS ネームサーバーと検索リストのエントリの設定を求めるメッセージが表示されます。

- 7 ネームサーバーを設定するかどうかを選択します。
  - ネームサーバーとドメイン検索リストを設定する場合は、「y」を入力します。ネームサーバーのアドレスの入力を求めるメッセージが表示されます。手順8に進んでください。
  - 表示されるネームサーバーとドメイン検索リストを使う場合は、「n」を入力します。SMTPサーバーでイベント通知を設定するかどうかを問い合わせるメッセージが表示されます。手順10に進んでください。
- 8 ネームサーバーを設定します。

ネームサーバーの IP アドレスを半角スペースで区切って入力します。次に例を示します。

 $129.111.111.11\ 129.111.111.22$ 

検索ドメインサフィックスリストの入力を求めるメッセージが表示されます。

9 検索ドメインを指定します。

DNSの検索に使うドメインの名前を半角スペースで区切って入力します。次に例を示します。

location-one.company.com location-two.company.com location-three.company.com

SMTP サーバーでイベント通知を設定するかどうかを問い合わせるメッセージが表示されます。

10 SMTPでイベント通知を設定するかどうかを選択します。

N1 System Manager で ALOM ベースの管理対象サーバーからイベント通知を受け取るに は、SMTP を設定する必要があります。どの管理可能なサーバーで ALOM ベースを使用 しているかを判別する方法については、『Sun N1 System Manager 1.3 サイト計画の手引 き』の「管理可能なサーバーの要件」を参照してください。

 SMTP サーバーを設定する場合は、「y」を入力します。SMTP サーバーの名前または IP アドレスの入力を求めるメッセージが表示されます。手順11 に進んでください。

- SMTP サーバーを設定しない場合は、「n」を入力します。ログの設定を変更するかどうかを問い合わせるメッセージが表示されます。手順12に進んでください。
- 11 SMTP サーバーの名前または IP アドレスを指定します。

SMTP サーバーの完全修飾名または IP アドレスを入力します。次に例を示します。 smtp.mycompany.com

または

129.111.222.33

イベントログの設定を変更するかどうかを問い合わせるメッセージが表示されます。

- 12 イベントログの設定を変更します。
  - ログを設定する場合は「y」を入力します。ログの設定に関する情報が表示されます。手順13に進んでください。
  - ログを設定しない場合は「n」を入力します。OSの配備、およびジョブのタイムアウトの設定に関する情報が表示されます。ジョブのタイムアウトの設定を変更するかどうかを問い合わせるメッセージが表示されます。手順16に進んでください。
- 13 ログを設定します。

Return キーを押してデフォルトの「ALL」を使用するか、指定内容を入力します。イベントログの重要度の値の入力を求めるメッセージが表示されます。

14 イベントログの重要度を指定します。

次のいずれかの操作を行います。

- イベントログの重要度の指定を終了するには、「q」を入力します。イベントログの 重要度は設定されません。ジョブのタイムアウトの設定を変更するかどうかを問い合 わせるメッセージが表示されます。手順16に進んでください。
- Return キーを押してデフォルト値0を使用するか、次のいずれかのイベント重要度に 対応する番号を入力します。
  - 0=不明
  - 1=その他
  - 2=情報
  - 3= 警告
  - 4=マイナー
  - 5=メジャー
  - 6=重大
  - 7=致命的

設定プロセスでログエントリの保持に関する情報が表示されます。イベントログのエン トリを保持する日数の指定を求めるメッセージが表示されます。 15 イベントログのエントリを保持する日数を指定します。 Return キーを押してデフォルト値の 365 日を使用するか、イベントログのエントリを保持 する日数を入力します。

OSの配備、およびジョブのタイムアウトの設定に関する情報が表示されます。ジョブの タイムアウトの設定を変更するかどうかを問い合わせるメッセージが表示されます。

16 ジョブのタイムアウトの設定を変更するかどうかを選択します。

一部のOSディストリビューションは非常に大きく、サーバーのプロビジョニングを行う ときにデフォルトで設定されている時間よりも長い時間を要する場合があります。大き なOSディストリビューションのプロビジョニングを行う場合は、タイムアウト値を延長 します。

- ジョブのタイムアウトの設定を変更する場合は、「y」を入力します。
   ジョブおよびステップタイムアウト値の説明が表示されます。別のタイムアウト値を入力します。
- タイムアウトの設定を変更しない場合は、「n」を入力します。

サーバー起動時に N1 System Manager (N1SM) を起動するかどうかを問い合わせる メッセージが表示されます。

- 17 サーバー起動時にN1 System Manager システムを起動するかどうかを選択します。
  - サーバー起動時に N1 System Manager システムを起動するには、「y」を入力します。
  - 管理サーバーの再起動後に N1 System Manager を手動で起動する場合は、「n」を入力 します。N1 System Manager を手動で起動できることを通知するメッセージが表示され ます。

管理対象サーバーで、自動ログイン機能がある ILOM Web GUI への自動ログインを有効 にするかどうかを問い合わせるメッセージが表示されます。

18 管理対象サーバーの ILOM GUI 自動ログイン機能を有効にするかどうかを選択します。

Sun Fire<sup>™</sup> X4100 サーバーと Sun Fire X4200 サーバーには、遠隔デバイスへの接続やシステム監視の実行などのさまざまなシステム管理作業を行うための Web GUI が用意されています。

- ILOM GUI の自動ログイン機能を有効にした場合は、N1 System Manager のブラウザインタフェースで管理対象サーバーの「Web Console を開く」リンクをクリックすると、Sun Fire X4100 または X4200 のWeb GUI に自動的にログインします。
- 自動ログイン機能を有効にしない場合は、「Web Console を開く」のリンクをク リックしたときにパスワードの入力が求められます。詳細は、N1 System Manager のイ ンストール後またはアップグレード後に N1 System Manager のオンラインヘルプ の「Sun Fire X4000 シリーズサーバーの Sun ILOM Web GUI を開く」を参照してください。

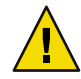

注意 - Sun Fire X4100 および X4200 の管理対象サーバーの Web Console (Sun ILOM Web GUI) 自動ログイン機能を有効にすると、管理ネットワークログインページ上で ILOM の Web ページソースを表示できるユーザーから、サーバーのサービスプロセッサの資格情報が 見える状態になります。

- 自動ログイン機能を有効にする場合は、「y」を入力します。
- 自動ログイン機能を有効にしない場合は、「n」を入力します。
   ホストキーが変更されていたか、不明だった場合の SSH ポリシーを変更するかどうかを問い合わせるメッセージが表示されます。
- **19** SSH ポリシーを変更するかどうかを選択します。

注 - 変更された、または不明なホストキーを SSH 処理で許容すると、N1 System Manager がセキュリティー上のリスクにさらされる可能性がありますが、正常に終了する N1 System Manager の処理が多くなります。

■ SSHポリシーを変更しない場合は、「n」を入力します。

注-SSHポリシーは、初期設定後にいつでも変更できます(31ページの「SSHのホストキーが不明だったか、変更されていた場合のポリシーの設定」を参照)。

ホストキーが変更されていたか、不明だった場合は次のSSHポリシーが適用されます。

- 管理 IP アドレスの変更されたホストキーを許容する: yes
- プラットフォーム IP アドレスの変更されたホストキーを許容する: yes
- 管理 IP アドレスの不明なホストキーを許容する: yes
- プラットフォーム IP アドレスの不明なホストキーを許容する: yes

n1smconfigをはじめて実行している場合は、ALOM ベースの管理可能なサーバーの メール警告に関する情報が表示されます。N1 System Manager の設定を変更している場 合は、現在のALOM 電子メール警告の設定が表示されます。手順 21 に進んでくださ い。

■ SSHポリシーを変更する場合は、「y」を入力します。

管理 IP アドレスの変更されたホストキーを許容するかどうかを問い合わせるメッセージが表示されます。

- a. SSH処理で管理IPアドレスの変更されたホストキーを許容するかどうかを選択します。
  - N1 System Manager で、管理 IP アドレスの変更されたホストキーを許容しない場合は、「n」を入力します。
  - 管理IPアドレスの変更されたホストキーを許容する場合は、「y」を入力します。

プラットフォーム IP アドレスの変更されたホストキーを許容するかどうかを問い合わ せるメッセージが表示されます。

- **b.** SSH処理でプラットフォーム IP アドレスの変更されたホストキーを許容するかどうか を選択します。
  - N1 System Manager で、プラットフォーム IP アドレスの変更されたホストキーを許容しない場合は、「n」を入力します。
  - プラットフォーム IP アドレスの変更されたホストキーを許容する場合は、「y」を 入力します。

管理 IP アドレスの不明なホストキーを許容するかどうかを問い合わせるメッセージが 表示されます。

- c. SSH処理で管理 IP アドレスの不明なホストキーを許容するかどうかを選択します。
  - N1 System Manager で、管理 IP アドレスの変更されたホストキーを許容しない場合は、「n」を入力します。
  - 管理 IP アドレスの変更されたホストキーを許容する場合は、「y」を入力します。

プラットフォーム IP アドレスの不明なホストキーを許容するかどうかを問い合わせる メッセージが表示されます。

- d. SSH処理でプラットフォーム IP アドレスの不明なホストキーを許容するかどうかを選 択します。
  - N1 System Manager で、プラットフォーム IP アドレスの変更されたホストキーを許容しない場合は、「n」を入力します。
  - プラットフォーム IP アドレスの変更されたホストキーを許容する場合は、「y」を 入力します。

次の手順は、管理サーバーにインストールされているオペレーティングシステムに よって異なります。

- Solaris ベースの管理サーバーを設定している場合は、管理対象サーバーのシリアルコンソールにアクセスできるように SSHv1 プロトコルを有効にするかどうかを問い合わせるメッセージが表示されます。手順 20 に進んでください。
- Linux ベースの管理サーバーを設定している場合は、ALOM ベースの管理可能なサーバーのメール警告に関する情報が表示されます。N1 System Manager の設定を変更している場合は、現在のALOM 電子メール警告の設定が表示されます。手順21 に進んでください。
- 20 Solaris ベースの管理サーバーで SSHv1 プロトコルを有効にするかどうかを選択します。

SSHv1 は、Solaris ベースのN1 System Manager ブラウザインタフェースから管理対象サー バーのシリアルコンソールへのリモートアクセスを行うときに必要です。詳細は、N1 System Manager のインストール後またはアップグレード後にN1 System Manager のオンラ インヘルプの「サーバーのシリアルコンソールを開く」を参照してください。

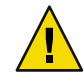

注意-SSHv1 については、セキュリティーに関連する次の問題を考慮する必要があります。

- ブラウザインタフェースからシリアルコンソールへのアクセスで使用されるアプレットには、証明書に基づく認証機能がありません。このアプレットでは、管理サーバーへの通信でのみ SSHv1 が使用され、また SSHv1を使用するには、管理サーバーでSSHv1 が有効になっている必要があります。この問題が心配な場合は、コマンド行から connect コマンドを実行することでシリアルコンソール機能を使用できます。
- 管理サーバーから管理対象サーバーのプロビジョニングネットワークインタフェースへの接続中に使用される SSHフィンガープリントは、N1 System Manager ソフトウェアによって自動的に確認されます。このため、管理対象サーバーは中間者攻撃を受けやすくなります。
- SSHv1を有効にする場合は、「y」を入力します。
   あとで SSHv1 を無効にする場合は、次の手順に従います。
  - a. N1 System Manager を停止します。
  - **b.** /etc/ssh/sshd\_configファイルを編集します。
  - c. 行 Protocol 2,1 を Protocol 2 に変更します。
  - d. 行 HostKey /etc/ssh/ssh host\_rsa1 key を削除します。
  - e. N1 System Manager を起動します。
- SSHv1を有効にしない場合は、「n」を入力します。

N1 System Manager の内部電子メールサーバーを使用して ALOM 電子メール警告を受け取るかどうかを問い合わせるメッセージが表示されます。

n1smconfigをはじめて実行している場合は、ALOM ベースの管理可能なサーバーのメー ル警告に関する情報が表示されます。N1 System Managerの設定を変更している場合は、 現在の ALOM 電子メール警告の設定が表示されます。

21 N1 System Manager の内部電子メールサーバーを使用して ALOM 電子メール警告を受け取 るかどうかを選択します。

ALOM ベースの管理対象サーバーでは、電子メールを使用してハードウェア監視警告が N1 System Manager に送信されます。

N1 System Manager のセキュリティー保護された内部電子メールサーバーを使用するか、 既存のメールサーバーを使用できます。内部電子メールサーバーを使用するには、ポート 25 が空いている必要があります。既存のメールサーバーを使用するには、N1 System Manager からメールサーバーにアクセスでき、また N1 System Manager で使用できるよう にそのメールサーバーを設定する必要があります。 ポート25がプロセスに割り当てられているかどうかを判別するには、端末ウィンドウを 開き、コマンド「grep 25 /etc/services」を入力します。ポート25 が使用中かどうかを 判別するには、コマンド「netstat -an | grep 25」を入力します。ポート25 が使用中の 場合は、オペレーティングシステムのマニュアルを参照して、ポート25 を使用している プロセスを無効にします。

注-既存の電子メールサーバーを使用すると、N1 System Manager がサービス拒否攻撃 や、電子メールを利用したその他のセキュリティー上のリスクにさらされる可能性があ ります。

N1 System Manager のセキュリティー保護された内部電子メールサーバーを使用する場合は、「y」を入力します。

Windows RIS (リモートインストールシステム) サーバーの追加、削除、または変更を 求めるメッセージが表示されます。手順 24 に進んでください。

- 既存の電子メールサーバーを使用する場合は、「n」を入力します。
   現在の外部電子メールサーバーの値が表示され、設定を変更するかどうかを問い合わせるメッセージが表示されます。
- 22 外部電子メールサーバーの設定を変更するかどうかを選択します。
  - 電子メールの設定を変更しない場合は、「n」を入力します。
     Windows RIS (リモートインストールシステム) サーバーの追加、削除、または変更を 求めるメッセージが表示されます。手順 24 に進んでください。
  - 表示されている電子メールの設定を変更する場合は、「y」を入力します。
     次の手順に示すように、ALOM電子メール警告の各設定の指定を求めるメッセージが表示されます。
- **23** ALOM 電子メール警告の設定を指定します。
  - a. 電子メール警告を保存する電子メールのフォルダを指定します。 Enter キーまたは Return キーを押して、受信箱のデフォルトの値を受け入れるか、別 の電子メールフォルダ名を入力します。

電子メール警告のIPアドレスの指定を求めるメッセージが表示されます。

- b. メールサーバーの IP アドレスを指定します。
  - 管理サーバーに電子メールサーバーをインストールし、有効にしてある場合は、
     管理サーバーの管理ネットワークインタフェースの IP アドレスを入力します。
  - 管理サーバーの管理ネットワークインタフェースからアクセス可能な別のマシン に電子メールサーバーをインストールし、有効にしてある場合は、電子メール サーバーをインストールしたサーバーの IP アドレスを入力します。

電子メール警告のメールアドレスの指定を求めるメッセージが表示されます。

- c. 警告の送信先の電子メールアドレスを指定します。
   完全な電子メールアドレスを入力します。次に例を示します。
   n1smadmin@company.com
   電子メールアカウントのパスワードの指定を求めるメッセージが表示されます。
- d. アカウントのパスワードを指定します。
   外部電子メールアカウントのパスワードを入力します。
   電子メール警告プロトコルの指定を求めるメッセージが表示されます。
- e. 電子メール警告プロトコルを指定します。
   管理サーバーで使用する電子メールプロトコルの名前を入力します。有効な値は、
   pop3 または imap です。

電子メール警告のユーザー名の入力を求めるメッセージが表示されます。

f. 電子メール警告のユーザー名を指定します。電子メール警告に使用するアカウント名を入力します。

次に例を示します。n1smadmin

指定した電子メール設定が表示され、この設定でよいかどうかを問い合わせる メッセージが表示されます。

- g. 設定を受け入れるかどうかを選択します。
  - 設定が正しくない場合は、「n」を入力します。ALOM電子メール警告の設定プロセスが再び始まり、電子メール警告のメールフォルダの指定を求めるメッセージが表示されます。
  - 設定を受け入れる場合は、「y」を入力します。

Windows RIS (リモートインストールシステム) サーバーを追加するか、削除するか、変更するかの指定を求めるメッセージが表示されます。

24 Windows RIS サーバーを追加するか、削除するか、変更するかを選択します。

1つ以上の管理対象サーバーに Windows オペレーティングシステムをプロビジョニング する場合は、プロビジョニングネットワークからアクセスできる別個の Windows RIS サーバーをインストールし、設定する必要があります。詳細は、『Sun N1 System Manager 1.3 サイト計画の手引き』の「Windows Remote Installation Service サーバーの設 定」を参照してください。

N1 System Manager のインストールと設定の終了後に RIS サーバーをインストールする場合は、再び n1smconfig を実行することで RIS サーバーを N1 System Manager ネットワーク に追加できます。

 N1 System Manager で使用する Windows RIS サーバーを追加、削除、または変更しない 場合は、「n」を入力します。 OS検出を有効にするかどうかを問い合わせるメッセージが表示されます。手順26に 進んでください。

- N1 System Manager で使用する Windows RIS サーバーを追加、削除、または変更する場合は、「y」を入力します。
   RIS サーバーのサブネットアドレスの指定を求めるメッセージが表示されます。
- 25 Windows RIS サーバーを設定します。
  - a. RIS サーバーの SSH アクセスユーザー名を指定します。 RIS サーバーの SSH アカウントユーザー名を入力します。次に例を示します。n1smssh 指定するユーザーアカウントは、RIS サーバー上にすでに存在している必要がありま す。

RIS サーバーの SSH アクセスユーザーパスワードの指定を求めるメッセージが表示されます。

b. RIS サーバーの SSH アクセスユーザーパスワードを指定します。

RIS サーバーの SSH ユーザーアカウントのパスワードを入力します。SSH アクセスパ スワードの再入力を求めるメッセージが表示されたら、パスワードを再入力します。 RIS の共有パスの指定を求めるメッセージが表示されます。

- c. RISの共有パスを指定します。
   RISの共有パスは、RISサーバーで、RISソフトウェアがインストールされているドラ イブとディレクトリ名です。次に例を示します。D:\RemoteInstall
   RISのプロビジョニングファイルの場所の指定を求めるメッセージが表示されます。
- d. RISのプロビジョニングファイルの場所を指定します。

プロビジョニングファイルの場所は、設定プロセスによって RIS サーバーに作成され るディレクトリのドライブとディレクトリパスです。N1 System Manager によってこの ディレクトリに RIS サーバー用のスクリプトがコピーされます。次に例を示します。 C:\N1SM

RISのネットマスクの指定を求めるメッセージが表示されます。

e. RISのネットマスクを指定します。

Return キーまたは Enter キーを押してデフォルトのネットマスク値 255.255.255.0 を使用するか、別のネットマスク値を入力します。

RISの言語の指定を求めるメッセージが表示されます。

f. RISの言語を指定します。

Return キーまたは Enter キーを押してデフォルトの言語値である英語を使用するか、別の言語の名前を入力します。

有効な言語の一覧を表示するには、RIS サーバーで Microsoft Windows のコントロール パネルから「地域と言語のオプション」を選択し、「地域と言語のオプション」パネ ルを表示します。「地域オプション」タブをクリックし、表示される言語の右側の矢 印をクリックします。言語の一覧が表示されます。

RISのホスト名の指定を求めるメッセージが表示されます。

g. RISのホスト名を指定します。

RIS サーバーのホスト名を入力します。次に例を示します。risserver RIS のホストの IP アドレスの指定を求めるメッセージが表示されます。

h. RISのホストのIPアドレスを指定します。 RISのホストのIPアドレスを入力します。

RISのActive Directoryのユーザー名の指定を求めるメッセージが表示されます。

i. RISの Active Directory のユーザー名を指定します。

Active Directory のユーザーアカウントの名前を入力します (例: n1smadmin)。Active Directory のユーザーアカウントが RIS サーバーになかった場合、設定プロセスに よってユーザーアカウントが作成されます。

Active Directory のユーザーアカウントのパスワードの入力を求めるメッセージが表示 されます。

j. RISの Active Directoryのパスワードを指定します。

RIS サーバーの Active Directory のユーザーアカウントのパスワードを入力します。 Active Directory のパスワードの再入力を求めるメッセージが表示されたら、パスワー ドを再入力します。

RISのActive Directoryのドメインの指定を求めるメッセージが表示されます。

k. RISのActive Directoryのドメイン名を指定します。

RIS サーバーで Active Directory を設定するときに指定したドメイン名を入力します。 次に例を示します。servername.company.com

指定した RIS 設定が表示され、この設定を適用するかどうかを問い合わせるメッセージが表示されます。

- I. 指定した RIS 設定を使用するかどうかを選択します。
  - 表示されている設定を変更する場合は、「n」を入力します。RISの設定プロセスが再び開始され、Windows RIS サーバーを追加するか、削除するか、変更するかを問い合わせるメッセージが表示されます。手順25の最初に戻ります。
  - 表示されている設定を適用する場合は「y」を入力します。

設定が適用され、OS検出を有効にするかどうかを問い合わせるメッセージが表示されます。

26 OS検出を有効にするかどうかを選択します。

OS検出を有効にすると、管理可能なサーバーで実行されているオペレーティングシステムに基づいて管理可能なサーバーを検出できます。

- OS検出を有効にしない場合は、「n」を入力します。
- OS検出を有効にする場合は、「y」を入力します。

プランとジョブの実行サーバーのデフォルトのパスワードを変更するかどうかを問い合わせるメッセージが表示されます。

- 27 プランとジョブの実行サーバーのパスワードを変更するかどうかを選択します。 実行サーバーのパスワードを変更すると、セキュリティーが強化され、サービスプロビジョニングのパスワードが変更されます。
  - パスワードを変更しない場合は、「n」を入力します。
  - パスワードを変更する場合は、「y」を入力します。

新しいパスワードを入力するか、表示されるデフォルトのパスワードを使用するかを 問い合わせるメッセージが表示されます。新しいパスワードを入力するか、デフォル トを使用します。

指定した設定がすべて表示され、この設定を適用するかどうかを問い合わせるメッセージが表示されます。

- 28 設定を確認します。
  - 設定を適用するには、「y」を入力します。
     設定が適用されます。
    - n1smconfig をはじめて実行している場合は、Enter キーを押して N1 System Manager を起動するように求めるメッセージが表示されます。
    - n1smconfigを以前に実行したことがある場合は、N1 System Manager を再起動する かどうかを問い合わせるメッセージが表示されます。「y」を入力して N1 System Manager を再起動するか、「n」を入力してコマンドプロンプトに戻ります。
  - 設定が正しくない場合は、「n」を入力します。

N1 System Manager が正常に機能するには、再設定して設定を適用する必要がある、という通知が示されます。設定プロセスが終了し、システムプロンプトが表示されます。N1 System Manager を設定するには、n1smconfig コマンドを再び実行します。

次の手順 第2章の説明に従って、N1 System Manager システムの本稼働の準備を行います。

# SSHのホストキーが不明だったか、変更されていた場合のポリシーの設定

ここでは、ホストキーが変更されていたか、不明だった場合のSSHポリシーを変更する 手順を示します。

### ▼ SSHポリシーを変更する

- 1 N1 System Manager 管理サーバーに root でログインします。
- 2 N1 System Manager を停止します。
  - Solaris の管理サーバーでは、「svcadm disable n1sm」と入力します。
  - Linux の管理サーバーでは、「/etc/init.d/nlsminit stop」と入力します。

N1 System Manager のプロセスがすべて停止するまで待ちます。

- 3 管理 IP アドレスのポリシーを次のように変更します。
  - 不明なホストキー:
    - 不明なホストキーを許容するには、「n1smconfig -ssh\_unk\_man\_ip=y」と入力します。
    - 不明なホストキーを拒否するには、「n1smconfig -ssh\_unk\_man\_ip=n」と入力します。
  - 変更されたホストキー:
    - 変更されたホストキーを許容するには、「n1smconfig -ssh\_cha\_man\_ip=y」と入力 します。
    - 変更されたホストキーを拒否するには、「n1smconfig -ssh\_cha\_man\_ip=n」と入力 します。
- 4 プラットフォーム IP アドレスのポリシーを次のように変更します。
  - 不明なホストキー:
    - 不明なホストキーを許容するには、「n1smconfig -ssh\_unk\_pla\_ip=y」と入力します。
    - 不明なホストキーを拒否するには、「n1smconfig -ssh\_unk\_pla\_ip=y」と入力します。
  - 変更されたホストキー:
    - 変更されたホストキーを許容するには、「n1smconfig -ssh\_cha\_pla\_ip=y」と入力 します。
    - 変更されたホストキーを拒否するには、「n1smconfig -ssh\_cha\_pla\_ip=y」と入力 します。

第1章 · Sun N1 System Manager ソフトウェアのインストールと設定

- 5 N1 System Manager を起動します。
  - Solaris の管理サーバーでは、「svcadm enable n1sm」と入力します。
  - Linux の管理サーバーでは、「/etc/init.d/n1sminit start」と入力します。

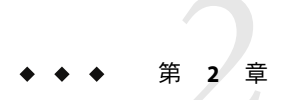

### 本稼働の準備

この章では、N1 System Managerの調整のガイドラインと手順を示します。

次の内容について説明します。

- 33ページの「セキュリティーの考慮事項」
- 34ページの「パフォーマンスのガイドライン」
- 34ページの「N1 System Manager のパフォーマンスチューニング」
- 36ページの「管理サーバーのリホスティング」

### セキュリティーの考慮事項

N1 System Manager を使用する際に、注意しなければならないセキュリティー上の留意点を次に示します。

- N1 System Manager のブラウザインタフェースの起動に使用される Java<sup>™</sup> Web Console では、自己署名付き証明書が使用されます。これらの証明書は、クライアントとユー ザーによって、適切な信頼レベルをもって取り扱われるべきです。
- ブラウザインタフェースでシリアルコンソール機能用に使用される端末エミュレータ アプレットは、証明書に基づくアプレットの認証を提供しません。また、このアプレットを使用するには、管理サーバーで SSHv1を有効にする必要があります。証明書に基づく認証を使用する、または SSHv1を有効にしない場合は、n1sh シェルから、 connect コマンドを実行してシリアルコンソールを使用してください。
- N1 System Manager ソフトウェアでは、管理サーバーから、管理可能なサーバーのプロ ビジョニングネットワークインタフェースへの接続に使用される SSH フィンガープリ ントが自動的に確認されます。この自動化によって、管理対象サーバーが中間者攻撃 を受けやすくなります。
- Sun Fire X4100 および Sun Fire X4200 サーバーの Web Console (Sun ILOM Web GUI) 自動 ログイン機能によって、ログインページの Web ページソースを表示できるユーザーか ら、サーバーのサービスプロセッサの資格情報が見える状態になります。このセ

キュリティー上の問題を回避するには、n1smconfigユーティリティーを実行すること によって自動ログイン機能を使用不可にします。詳細は、17ページの「N1 System Managerの設定」を参照してください。

### パフォーマンスのガイドライン

N1 System Manager 環境のパフォーマンスを最適化するには、次のガイドラインおよび推 奨事項に従ってください。

- 検出を実行する前に、34ページの「N1 System Manager のパフォーマンスを向上させる」の説明に従って、N1 System Manager の調整を行います。
- グループあたりの管理対象サーバー数を増やし、大量の個別サーバーではなく、グループに対して操作を実行します。グループに対して操作を実行すると、管理する必要のあるグループの数と、特定の作業を行うために実行する必要のあるジョブの数を最小限に抑えることができます。

### N1 System Manager のパフォーマンスチューニング

管理する管理対象サーバー数に基づいて、N1 System Manager のパフォーマンスが最適に なるようにチューニングを行います。次の手順は、プロビジョニング可能なサーバーの 検出を行う前に行う必要があります。

- ▼ N1 System Manager のパフォーマンスを向上させる
- 1 管理サーバーに root でログインします。
- 2 Linuxのみ:NFSファイルを更新します。
  - a. /etc/sysconfig/nfsファイルを開いて次の行を追加します。 RPCNFSDCOUNT=32
  - **b.** ファイルを保存し、閉じます。
  - c. 「/etc/init.d/nfs restart」と入力して NFS を再起動します。
- **3** package.cache.xmlファイルを更新します。

/opt/sun/nlgc/lib/package.cache.xml ファイルを開き、attribute name="FirmwareInfos" を含む行を探します。この行を次のように変更します。

<attribute name="FirmwareInfos" refresh-interval="-1" delay="none" persistent="true"/>

Sun N1 System Manager 1.3 インストールおよび構成ガイド・2006 年7月

このように指示すると、N1 System Manager の再起動後、はじめて実行する show server コマンドが完了するまでの時間が短縮されます。

#### 4 N1 System Manager を停止します。

- Solaris の管理サーバーでは、「svcadm disable n1sm」と入力します。
- Linuxの管理サーバーでは、「/etc/init.d/n1sminit stop」と入力します。

N1 System Manager のプロセスがすべて停止するまで待ちます。

- 5 N1 System Manager を起動します。
  - Solaris の管理サーバーでは、「svcadm enable n1sm」と入力します。
  - Linux の管理サーバーでは、「/etc/init.d/n1sminit start」と入力します。
- 次の手順 N1 System Manager の旧バージョンを version 1.3 にアップデートした場合は、N1 System Manager 1.3 を使用できるようになります。

N1 System Manager 1.3 をはじめてインストールした場合は、次の作業を行います。

- N1 System Manager にログインします。『Sun N1 System Manager 1.3 検出および管理マニュアル』の「コマンド行を使用した N1 System Manager へのアクセス」を参照してください。
- N1 System Manager のユーザーを定義します。『Sun N1 System Manager 1.3 検出および 管理マニュアル』の「ユーザーの管理」を参照してください。
- N1 System Manager のロールを定義します。『Sun N1 System Manager 1.3 検出および管理マニュアル』の「ロールの管理」を参照してください。
- 検出を実行して管理可能なサーバーを検出し、識別します。『Sun N1 System Manager 1.3 検出および管理マニュアル』の「SP ベースの検出」を参照してください。
- 管理対象サーバー用のオペレーティングシステムのディストリビューションを作成します。『Sun N1 System Manager 1.3 オペレーティングシステムプロビジョニングガイド』の「UNIX OS ディストリビューションの管理」を参照してください。
- 管理対象サーバー用のオペレーティングシステムプロファイルを作成します。『Sun N1 System Manager 1.3 オペレーティングシステムプロビジョニングガイド』の「OS プ ロファイルの管理」を参照してください。
- オペレーティングシステムのディストリビューションを管理対象サーバーにインストールします。『Sun N1 System Manager 1.3 オペレーティングシステムプロビジョニングガイド』の「管理対象サーバーへの UNIX OS のインストール」を参照してください。
- N1 System Manager のインストールのバックアップを作成します。『Sun N1 System Manager 1.3 検出および管理マニュアル』の第3章「バックアップと復元」を参照して ください。

問題の対処方法については、『Sun N1 System Manager 1.3 Troubleshooting Guide』を参照してください。

### 管理サーバーのリホスティング

リホスティングは、インストールと設定が完了した N1 System Manager の管理サーバーを 新しいネットワークに再配置するプロセスです。新しいネットワークは完全に異なる構 成でもかまいません。この場合は、管理サーバーのネットワーク設定を変更する必要が あります。

管理サーバーのリホスティングは、次の場合に必要です。

- N1 System Manager が、テスト環境内の管理サーバーでインストールおよび設定され、 管理サーバーを本稼働環境に移動する準備ができた場合。
- N1 System Manager が、本稼働環境内の管理サーバーでインストールおよび設定され、 これから新しいネットワークに再配置する場合。

N1 System Manager の管理サーバーのリホスティングは主に次の3つの作業から構成されます。

- サーバー再起動時のN1 System Managerの起動を無効にします。
- オペレーティングシステムのファイルの設定を変更します。
- 管理サーバーの設定を変更します。

注-N1 System Manager 1.3 では、管理対象サーバーのリホスティングはサポートされていません。

### サーバー再起動時の N1 System Manager の起動の 無効化

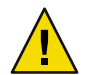

注意 - 管理サーバーのリホスティングを行う前に、サーバー再起動時にN1 System Manager を起動する機能を無効にする必要があります。

管理サーバーのホスト名または IP アドレスを変更してからサーバーを再起動したとき に、N1 System Manager が、サーバー再起動時に起動するように設定されていた場合、N1 System Manager が無効なホスト名または IP アドレスで起動する可能性があります。

- 1. 「ps -ef | grep [Nn]1」と入力して、N1 System Manager の実行中のプロセスを表示します。
- 2. 「**kill -9** *PID*」と入力します。ここで *PID* は N1 System Manager のプロセスのプロセ ス ID です。

管理サーバーのリホスティングのための変更を行う前に、次の作業を実行してください。

- ▼ サーバー再起動時の N1 System Manager の起動を無効にする
- 1 管理サーバーに root でログインします。
- 2 N1 System Manager を停止します。
  - Solaris の管理サーバーでは、「svcadm disable -s n1sm」と入力します。
  - Linuxの管理サーバーでは、「/etc/init.d/n1sminit stop」と入力します。プロセス がすべて停止するまで待ちます。

プロセスがすべて停止したら、「ps -ef | grep [Nn]1」と入力して、N1 System Manager の実行中のプロセスを表示します。

N1 System Manager の残りのプロセスを停止するには、「kill -9 PID」と入力します。ここで PID は N1 System Manager のプロセスのプロセス ID です。

- 3 「n1smconfig」と入力して設定プロセスを実行します。 設定プロセスの各手順で、表示される値を受け入れます。サーバー起動時のN1SMの起 動を有効にするかどうかの値以外は何も変更しません。
- 4 Enable NISM to start at each boot? (n/[y]) と表示されたら、「n」を入力します。 設定プロセスの残りの各手順で、表示される値を受け入れます。NISM を再起動するかどうかを問い合わせるメッセージが表示されたら、「n」を入力します。
- 5 手順2の説明に従ってN1 System Managerのプロセスがすべて停止していることを確認します。
- 次の手順 次の節に示すように、管理サーバーのシステムファイルの設定を変更します。

### オペレーティングシステムのファイルの設定の変 更

ここでは、オペレーティングシステムのファイルの設定を変更する手順を示します。この作業は、N1 System Manager の設定を変更する前に行う必要があります。

▼ Solaris オペレーティングシステムのファイルの設定をリホス ティングに合わせて変更する

始める前に 36ページの「サーバー再起動時の N1 System Manager の起動の無効化」の説明に従って、 サーバー再起動時に N1 System Manager を起動する機能が無効になっていることを確認し ます。

1 管理サーバーに root でログインします。

- /etc/hostsファイルを編集し、表示されるホスト名とIPアドレスを新しいホスト名とIP アドレスに変更します。
- 3 /etc/nodenameファイルを編集し、表示されるホスト名を新しいホスト名に変更します。
- 4 /etc/hostname.port typeファイルを編集します。ここで port type は Ethernet ポートの種類の名前です。
   ポートの種類の名前は、ハードウェアによって異なり、ファイル名はたとえば、/etc/hostname.bge0や/etc/hostname.hme0などになります。
   表示されるホスト名を新しいホスト名に変更します。
- 5 管理サーバーの電源を切ります。
- 6 管理サーバーを新しいネットワークに接続します。
- 7 管理サーバーを再起動します。 管理サーバーの再起動が完了したら、N1 System Manager のプロセスが実行されていない ことを確認します。
- 次の手順 39ページの「管理サーバーの設定の変更」の説明に従って、N1 System Manager のシス テムファイルの設定を変更します。
  - ▼ Linux オペレーティングシステムのファイルの設定をリホス ティングに合わせて変更する
- 始める前に 36ページの「サーバー再起動時のN1 System Manager の起動の無効化」の説明に従って、 サーバー再起動時にN1 System Manager を起動する機能が無効になっていることを確認し ます。
  - 1 管理サーバーに root でログインします。
  - 2 /etc/hosts ファイルを編集し、表示されるホスト名とIP アドレスを新しいホスト名とIP アドレスに変更します。
  - **3** /etc/sysconfig/networkファイルを編集し、表示されるホスト名を新しいホスト名に変更します。
  - **4** 各 /etc/sysconfig/network-scripts/ifcfg-*ethx*ファイルを編集します。ここで*ethx*は **Ethernet** ポートの種類の名前です。

ファイル名はたとえば、/etc/sysconfig/network-scripts/ifcfg-eth0や /etc/sysconfig/network-scripts/ifcfg-eth1などになります。

表示される IP アドレスを新しい IP アドレスに変更します。管理サーバーで、管理ネット ワークとプロビジョニングネットワークに別個の Ethernet ポートを使用している場合 は、各ポートに正しい IP アドレスを指定するようにします。

- 5 管理サーバーの電源を切ります。
- 6 管理サーバーを新しいネットワークに接続します。
- 7 管理サーバーを再起動します。 管理サーバーの再起動が完了したら、N1 System Manager のプロセスが実行されていない ことを確認します。

次の手順 次の節に示すように、N1 System Manager のシステムファイルの設定を変更します。

### 管理サーバーの設定の変更

この節では、管理サーバーで N1 System Manager の設定を変更する手順を示します。

#### ▼ 管理サーバーの設定をリホスティングに合わせて変更する

始める前に 37ページの「オペレーティングシステムのファイルの設定の変更」の説明に従って、オ ペレーティングシステムのファイルの設定がリホスティングに合わせて変更されている 必要があります。

- 1 管理サーバーに root でログインします。
- 2 N1 System Manager が実行されていないことを確認します。
- 3 「n1smconfig」と入力して設定の変更プロセスを開始します。
- 4 N1 System Managerの管理サーバーのリホスティング先のネットワークの要件に従って、 それぞれの設定プロンプトで要求される情報を入力します。 設定については、17ページの「N1 System Managerの設定」を参照してください。

# Sun N1 System Manager ソフトウェアの アップグレード

この章では、N1 System Manager 1.2 の管理サーバーをN1 System Manager 1.3 にアップグレードする手順を示します。Sun N1 System Manager version 1.1 から version 1.3 にアップグレードする場合は、この章の説明に従って、先に version 1.1 のN1 System Manager をversion 1.2 にアップグレードする必要があります。

この章では、次の内容について説明します。

- 41 ページの「Sun N1 System Manager 1.3 へのアップグレード」
- 44ページの「N1 System Manager version 1.2のn1gc アカウントの削除」
- 44ページの「Grid Engine で使用するための管理対象サーバーのアップデート」

#### 注-

- セキュリティーに関する警告: N1 System Manager によって Solrais オペレーティングシ ステムが配備された管理対象サーバーには、n1gc というユーザーアカウントがありま す。n1gc ユーザーアカウントは不要であるため、44ページの「N1 System Manager version 1.2のn1gc アカウントの削除」の説明に従って削除するようにしてください。
- Grid Engine で管理対象サーバーを使用する予定で、管理対象サーバーの OS 監視機能 または基本管理機能が有効になっている場合は、44ページの「Grid Engine で使用す るための管理対象サーバーのアップデート」の説明に従って、Grid Engine を配備でき るようにサーバーをアップデートします。

### Sun N1 System Manager 1.3 へのアップグレード

ここでは、管理サーバーの N1 System Manager 1.2 を N1 System Manager 1.3 にアップグレードする手順を示します。

### ▼ Sun N1 System Manager ソフトウェアをアップグ レードする

- 始める前に N1 System Manager のインストールのバックアップを作成します。『Sun N1 System Manager 1.3 検出および管理マニュアル』の第3章「バックアップと復元」を参照してください。
  - **1** N1 System Manager 管理サーバーに root でログインします。
  - 2 N1 System Manager のプロセスをすべて停止します。
    - Solaris の管理サーバーでは、「svcadm disable n1sm」と入力します。
    - Linuxの管理サーバーでは、「/etc/init.d/n1sminit stop」と入力します。

N1 System Manager のプロセスがすべて停止するまで待ちます。

#### 3 N1 System Manager のソースがあるディレクトリに移動します。

N1 System Manager の DVD からインストールする場合は、次のディレクトリに移動します。

- Solaris SPARC ベースの管理サーバーの場合:
  - # cd /cdrom/n1\_system\_mngr/Solaris\_sparc/Product/installer
- Solaris x86 ベースの管理サーバーの場合:
  - # cd /cdrom/n1\_system\_mngr/Solaris\_x86/Product/installer
- Linux x86 ベースの管理サーバーの場合:

#### # cd /cdrom/n1\_system\_mngr/Linux\_x86/Product/installer

N1 System Manager のインストール ISO イメージからインストールする場合は、パス名の /cdrom を、マウントポイントのディレクトリ名に置き換えます。

- 4 「./install -u」と入力してアップグレードインストールプロセスを起動します。
   ソフトウェア評価規約が表示されます。
- 5 規約に同意してインストールを継続するかどうかを選択します。 規約をよく読みます。インストールを継続するには「y」を、インストールを中止するには「n」を入力します。

アップグレードを継続すると、アップグレードスクリプトによって必要な Perl モジュー ルが確認されます。このプロセスが完了すると、アップグレードプロセスによって、管 理サーバー上のコンポーネントのバージョンが、N1 System Manager 1.3 のインストールメ ディアのアプリケーションのバージョンと照合されます。そのあと、N1SM インストーラ のアップグレードメニューが表示され、最新のコンポーネントとアップグレードできる コンポーネントが一覧表示されます。 次に示すように、NISMアップグレードのメニューと、アップグレードされるコンポーネ ントの一覧の表示内容は、管理サーバーにインストールされているオペレーティングシ ステムによって異なります。

- Solaris 10 の管理サーバー

N1SM Upgrade (version 1.2 to 1.3 on SunOS)

| 1. | Install | IPMI tool.                       | [Up to Da | ate]       |
|----|---------|----------------------------------|-----------|------------|
| 2. | Install | JDK 1.5.                         | [Up To Da | ate]       |
| 3. | Install | service provisioning components. | [Upgrade  | Available] |
| 4. | Install | OS provisioning components.      | [Upgrade  | Available] |
| 5. | Install | user interface components.       | [Upgrade  | Available] |
| 6. | Install | service container components.    | [Up to Da | ate]       |
| 7. | Install | N1 System Manager.               | [Upgrade  | Available] |
|    |         |                                  |           |            |

Non-interactive install in progress

Executing current step: Install OS packages...

- Linuxの管理サーバー

N1SM Upgrade (version 1.2 to 1.3 on Linux)

| 1. | Install | IPMI tool.                       | [Up To Date]        |  |
|----|---------|----------------------------------|---------------------|--|
| 2. | Install | JDK 1.5.                         | [Up To Date]        |  |
| 3. | Install | Python.                          | [Up To Date]        |  |
| 4. | Install | service provisioning components. | [Upgrade Available] |  |
| 5. | Install | OS provisioning components.      | [Upgrade Available] |  |
| 6. | Install | user interface components.       | [Upgrade Available] |  |
| 7. | Install | service container components.    | [Up To Date]        |  |
| 8. | Install | N1 System Manager.               | [Upgrade Available] |  |
|    |         |                                  |                     |  |

Non-interactive upgrade in progress.

Executing current step: Install IPMI tool...

インストールプロセスによって各処理が順番に実行されます。処理が完了すると、処理の状態が、[Up to Date] に変わります。

手順に失敗するとそのことが通知され、処理の状態は [Upgrade Available] のままか、 [Partially Run] に変わります。インストールプロセスを終了し、ログファイル /var/tmp/installer.log.latest で問題の原因を調べてください。問題が解決したら、 アップグレードプロセスを再び実行します。

アップグレードプロセスが完了すると、すべての実行中のN1 System Manager プロセスが 停止し、再起動します。そのあと、N1 System Manager のアップグレードプロセスが完了 したことを通知するメッセージが表示されます。

第3章・Sun N1 System Manager ソフトウェアのアップグレード

インストールプロセスが終了します。n1smconfig ユーティリティーの実行を求める メッセージが表示されます。N1 System Manager 1.3 には、N1 System Manager を再起動する 前に設定する必要がある新機能がいくつかあります。17 ページの「N1 System Manager の 設定」の説明に従ってn1smconfig を実行します。

次の手順 次の節の説明に従って N1 System Manager version 1.2 の n1gc アカウントを削除します。

### N1 System Manager version 1.2 の n1gc アカウントの削除

N1 System Manager によって Solrais オペレーティングシステムが配備された管理対象サー バーには、n1gc というユーザーアカウントがあります。n1gc ユーザーアカウントは不要 であるため、削除するようにします。n1gc ユーザーアカウントを削除してもN1 System Manager 1.3 の機能に影響はありません。

n1gc ユーザーアカウントを削除する方法は、管理対象サーバーの基本管理が有効になっているかどうかによって異なります。

- 基本管理が有効になっている場合は、n1gcユーザーアカウントを次のようにN1 System Managerのコマンド行から削除します。
  - 単一の管理対象サーバーの場合は、次のように入力します。

start server server command "/usr/sbin/userdel n1gc"

- 管理対象サーバーのグループの場合は、次のように入力します。

start group groupip command "/usr/sbin/userdel n1gc"

基本管理機能については、『Sun N1 System Manager 1.3 検出および管理マニュア ル』の「基本管理機能と OS 監視機能の追加およびアップグレード」を参照してくだ さい。

 基本管理が有効になっていない場合は、オペレーティングシステムのマニュアルで ユーザーアカウントの削除手順を確認してください。

### Grid Engine で使用するための管理対象サーバーのアップ デート

OS 監視機能または基本管理機能が有効になっている管理対象サーバーを Grid Engine で使用するには、事前にこれらの機能をアップデートしてください。

- 管理対象サーバーのOS 監視機能のアップデート:
  - 単一の管理対象サーバーの場合は、次のように入力します。
     add server *server* feature osmonitor upgrade=true
  - 管理対象サーバーのグループの場合は、次のように入力します。

add group group feature osmonitor upgrade=true

- 管理対象サーバーの基本管理機能のアップデート:
  - 単一の管理対象サーバーの場合は、次のように入力します。

add server server feature basemanagement upgrade=true

- 管理対象サーバーのグループの場合は、次のように入力します。

add group group feature basemanagement upgrade=true

基本管理機能とOS 監視機能については、『Sun N1 System Manager 1.3 検出および管理マニュアル』の「基本管理機能とOS 監視機能の追加およびアップグレード」を参照してください。

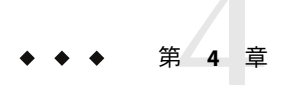

# Sun N1 System Manager ソフトウェアのア ンインストール

この章では、N1 System Manager ソフトウェアを管理サーバーからアンインストールする 手順を示します。

N1 System Manager をアンインストールする前に、『Sun N1 System Manager 1.3 検出および 管理マニュアル』の第3章「バックアップと復元」の説明に従って N1 System Manager の バックアップを作成します。

# Sun N1 System Manager ソフトウェアのアンインストール

ここでは、N1 System Manager ソフトウェアをアンインストールする手順を示します。

- ▼ N1 System Manager ソフトウェアをアンインス トールする
- 1 N1 System Manager 管理サーバーに root でログインします。
- 2 N1 System Managerのプロセスをすべて停止します。 オペレーティングシステム固有のコマンドについては、表1-1を参照してください。

「N1 services stopped」というメッセージを確認してから続行します。

3 「/n1gc-setup/installer/install -e」と入力して、N1 System Manager ソフトウェアをア ンインストールします。

次のいずれかのメニューが表示されます。管理サーバーにインストールされているオペ レーティングシステムによって異なります。

N1SM Installer (SunOS)

1. Uninstall OS packages. [Not Uninstalled]

| 2. | Uninstall | Expect.                          | [Not | Uninstalled] |
|----|-----------|----------------------------------|------|--------------|
| 3. | Uninstall | IPMI tool.                       | [Not | Uninstalled] |
| 4. | Uninstall | JDK 1.5.                         | [Not | Uninstalled] |
| 5. | Uninstall | service provisioning components. | [Not | Uninstalled] |
| 6. | Uninstall | OS provisioning components.      | [Not | Uninstalled] |
| 7. | Uninstall | user interface components.       | [Not | Uninstalled] |
| 8. | Uninstall | service container components.    | [Not | Uninstalled] |
| 9. | Uninstall | N1 System Manager.               | [Not | Uninstalled] |

Non-interactive uninstall in progress

Executing current step: Install OS packages...

N1SM Installer (Linux)

| 1. | Uninstall | empty directories.               | [Not | Uninstalled] |
|----|-----------|----------------------------------|------|--------------|
| 2. | Uninstall | IPMI tool.                       | [Not | Uninstalled] |
| 3. | Uninstall | JDK 1.5.                         | [Not | Uninstalled] |
| 4. | Uninstall | Python.                          | [Not | Uninstalled] |
| 5. | Uninstall | service provisioning components. | [Not | Uninstalled] |
| 6. | Uninstall | OS provisioning components.      | [Not | Uninstalled] |
| 7. | Uninstall | user interface components.       | [Not | Uninstalled] |
| 8. | Uninstall | service container components.    | [Not | Uninstalled] |
| 9. | Uninstall | N1 System Manager.               | [Not | Uninstalled] |

Non-interactive uninstall in progress.

アンインストールプロセスによってN1 System Manager ソフトウェアとコンポーネントの 削除が開始されます。アンインストールは逆の順番で行われます。アンインストールプ ロセスが完了すると、「N1SM is uninstalled」というメッセージが表示されます。

4 管理サーバーを再起動してから、ほかの作業を行います。

◆ ◆ ◆ 付録 A

# Sun N1 System Manager のプロトコル、 ポート、および機能のリファレンス

この付録の表には、N1 System Manager の管理サーバーと管理対象サーバーのプロトコル、ポート、機能、およびそれぞれの設定オプションを示します。

表A-1管理サーバーのプロトコル、ポート、および機能のリファレンス

| DHO | CP                                                                  |                                                                       |
|-----|---------------------------------------------------------------------|-----------------------------------------------------------------------|
|     | ネットワークアクセス                                                          | プロビジョニングネットワーク                                                        |
|     | デフォルトのポート                                                           | 67、68 (サーバー)                                                          |
|     | ルーターとファイアウォールの構成                                                    | ルーターを使用したネットワークに DHCP リレーが必要です。                                       |
|     | ポートの設定                                                              | 不可                                                                    |
|     | ポートに対応する機能                                                          | ネットブート時に管理対象サーバーからの DHCP 要求に応答します。                                    |
|     | 有効化または無効化                                                           | DHCP サービスは、OS 配備のネットブート段階で N1 System Manager<br>によって有効にされ、その後無効にされます。 |
|     | 認証                                                                  | なし                                                                    |
|     | データ暗号化                                                              | なし                                                                    |
| FTP |                                                                     |                                                                       |
|     |                                                                     |                                                                       |
|     | ネットワークアクセス                                                          | 管理ネットワーク                                                              |
|     | ネットワークアクセス<br>デフォルトのポート                                             | 管理ネットワーク<br>TCP: 21 (サーバー)                                            |
|     | ネットワークアクセス<br>デフォルトのポート<br>ルーターとファイアウォールの構成                         | 管理ネットワーク<br>TCP: 21 (サーバー)<br>不可                                      |
|     | ネットワークアクセス<br>デフォルトのポート<br>ルーターとファイアウォールの構成<br>ポートの設定               | 管理ネットワーク<br>TCP: 21 (サーバー)<br>不可<br>不可                                |
|     | ネットワークアクセス<br>デフォルトのポート<br>ルーターとファイアウォールの構成<br>ポートの設定<br>ポートに対応する機能 | 管理ネットワーク<br>TCP: 21 (サーバー)<br>不可<br>ALOM システムのファームウェア管理               |

|                  | N1 System Manager サーバーでランダムに生成されたユーザーとパス<br>ワードのアカウント。ユーザーによる設定は不可                         |
|------------------|--------------------------------------------------------------------------------------------|
| データ暗号化           | 不可                                                                                         |
| НТТР             |                                                                                            |
| ネットワークアクセス       | プロビジョニングネットワーク                                                                             |
| デフォルトのポート        | 80 (サーバー)                                                                                  |
| ルーターとファイアウォールの構成 | 不可                                                                                         |
| ポートの設定           | 不可                                                                                         |
| ポートに対応する機能       | Red Hat Enterprise Linux および SUSE Linux Enterprise Server のディスク<br>フル OS 配備時に必要です。         |
| 有効化または無効化        | 不可                                                                                         |
| 認証               | ユーザー ID とパスワード                                                                             |
| データ暗号化           | 不可                                                                                         |
| НТТР             |                                                                                            |
| ネットワークアクセス       | 管理ネットワーク                                                                                   |
| デフォルトのポート        | TCP:80(クライアント)                                                                             |
| ルーターとファイアウォールの構成 | 不可                                                                                         |
| ポートの設定           | 不可                                                                                         |
| ポートに対応する機能       | N1 System Manager のブラウザインタフェースからの Sun Fire T1000 お<br>よび T2000 の管理対象サーバーの Web Console の起動。 |
| 有効化または無効化        | 可。n1smconfig を使用して有効または無効にします。すると、N1<br>System Manager が停止され、再起動されます。                      |
| 認証               | ユーザー ID とパスワード                                                                             |
| データ暗号化           | 不可。                                                                                        |
| HTTPS            |                                                                                            |
| ネットワークアクセス       | 企業ネットワーク                                                                                   |
| デフォルトのポート        | 6789 (サーバー)                                                                                |
| ルーターとファイアウォールの構成 | 不可                                                                                         |
| ポートの設定           | ポート 6789 は N1 System Manager のブラウザインタフェースによって<br>登録されます。上書きは推奨されません。                       |

表A-1管理サーバーのプロトコル、ポート、および機能のリファレンス (続き)

| 表 A-1 | 官理ワーハーのノロトコル、ホート、お | よい ( 旅さ )                                                                                    |
|-------|--------------------|----------------------------------------------------------------------------------------------|
|       | ボートに対応する機能         | N1 System Manager のブラウザインタフェースにコンテンツを配信します。                                                  |
|       | 有効化または無効化          | ポートは N1 System Manager のブラウザインタフェースが排他的に所<br>有している必要があり、N1 System Manager の実行中は無効にできませ<br>ん。 |
|       | 認証                 | N1 System Manager のブラウザインタフェースコンポーネントによる<br>PAM ベースの認証。                                      |
|       | データ暗号化             | 可 (証明書を使用)                                                                                   |
| ICM   | (P                 |                                                                                              |
|       | ネットワークアクセス         | プロビジョニングネットワーク                                                                               |
|       | デフォルトのポート          | 5813(クライアント)                                                                                 |
|       | ルーターとファイアウォールの構成   | 不可                                                                                           |
|       | ポートの設定             | 既知のポート。上書きは推奨されません。                                                                          |
|       | ポートに対応する機能         | 管理対象サーバーで実行中の OS のネットワーク監視。                                                                  |
|       | 有効化または無効化          | 不可                                                                                           |
|       | 認証                 | なし                                                                                           |
|       | データ暗号化             | 不可                                                                                           |
| ICM   | (P                 |                                                                                              |
|       | ネットワークアクセス         | 管理ネットワーク                                                                                     |
|       | デフォルトのポート          | 5813(クライアント)                                                                                 |
|       | ルーターとファイアウォールの構成   | 不可                                                                                           |
|       | ポートの設定             | 既知のポート。上書きは推奨されません。                                                                          |
|       | ポートに対応する機能         | サービスプロセッサインタフェースのネットワーク監視                                                                    |
|       | 有効化または無効化          | 不可                                                                                           |
|       | 認証                 | なし                                                                                           |
|       | データ暗号化             | 不可                                                                                           |
| IPM   | I                  |                                                                                              |
|       | ネットワークアクセス         | 管理ネットワーク                                                                                     |
|       | デフォルトのポート          | TCP: 623 (クライアント)                                                                            |
|       | ルーターとファイアウォールの構成   | 不可                                                                                           |

表A-1管理サーバーのプロトコル、ポート、および機能のリファレンス (続き)

| 表 A-' | ।管理サーバーのプロトコル、ポート、お | よび機能のリファレンス (続き)                                                                                   |
|-------|---------------------|----------------------------------------------------------------------------------------------------|
|       | ポートの設定              | 不可                                                                                                 |
|       | ポートに対応する機能          | IPMI ベースのサービスプロセッサを使用した検出                                                                          |
|       | 有効化または無効化           | 手動指定によって間接的に可能                                                                                     |
|       | 認証                  | ユーザー/パスワード                                                                                         |
|       | データ暗号化              | 不可                                                                                                 |
| JDB   | С                   |                                                                                                    |
|       | ネットワークアクセス          | ローカルホスト                                                                                            |
|       | デフォルトのポート           | 5434 (サーバー)                                                                                        |
|       | ルーターとファイアウォールの構成    | 該当なし                                                                                               |
|       | ポートの設定              | 可。<br>/opt/sun/N1_Service_Provisioning_System_5.1/server/postgres/data/<br>postgresql.conf ファイルを変更 |
|       | ポートに対応する機能          | サービスプロビジョニングの Postgres データベースサーバー                                                                  |
|       | 有効化または無効化           | 不可                                                                                                 |
|       | 認証                  | ユーザー/パスワード                                                                                         |
|       | データ暗号化              | 不可                                                                                                 |
| JDB   | с                   |                                                                                                    |
|       | ネットワークアクセス          | ローカルホスト                                                                                            |
|       | デフォルトのポート           | 5434(クライアント)                                                                                       |
|       | ルーターとファイアウォールの構成    | 該当なし                                                                                               |
|       | ポートの設定              | 可。/etc/opt/sun/cacao/modules/servicescommonmodule.xmlファイル<br>を変更                                   |
|       | ポートに対応する機能          | サービスプロビジョニングの Postgres データベースサーバークライア<br>ント                                                        |
|       | 有効化または無効化           | 不可                                                                                                 |
|       | 認証                  | ユーザー ID とパスワード                                                                                     |
|       | データ暗号化              | 不可                                                                                                 |
| JDB   | С                   |                                                                                                    |
|       | ネットワークアクセス          | ローカルホスト                                                                                            |
|       |                     |                                                                                                    |
|       | デフォルトのポート           | 5433 (サーバー)                                                                                        |

//// T 1+++

| 表A-1管理サーバーのプロトコル、ポート、お | よび機能のリファレンス (続き)                                                             |
|------------------------|------------------------------------------------------------------------------|
| ルーターとファイアウォールの構成       | 該当なし                                                                         |
| ポートの設定                 | 可。/var/opt/sun/scs/data/db/mgmt/postgresql.confファイルを変更                       |
| ポートに対応する機能             | SCS Postgres データベースサーバー                                                      |
| 有効化または無効化              | 不可                                                                           |
| 認証                     | ユーザー/パスワード                                                                   |
| データ暗号化                 | 不可                                                                           |
| JDBC                   |                                                                              |
| ネットワークアクセス             | ローカルホスト                                                                      |
| デフォルトのポート              | 5433 (クライアント)                                                                |
| ルーターとファイアウォールの構成       | 該当なし                                                                         |
| ポートの設定                 | 可。/etc/opt/sun/cacao/modules/servicescommonmodule.xmlファイル<br>を変更             |
| ポートに対応する機能             | SCS Postgres データベースクライアント                                                    |
| 有効化または無効化              | 不可                                                                           |
| 認証                     | ユーザー ID とパスワード                                                               |
| データ暗号化                 | なし                                                                           |
| JMXMP                  |                                                                              |
| ネットワークアクセス             | ローカルホスト                                                                      |
| デフォルトのポート              | 10162 (サーバー)                                                                 |
| ルーターとファイアウォールの構成       | 不可                                                                           |
| ポートの設定                 | 不可                                                                           |
| ポートに対応する機能             | すべての機能で使用されます。このポートは、共通エージェントコン<br>テナ Mbean Server が開きます。                    |
| 有効化または無効化              | ポート 10162 は共通エージェントコンテナが排他的に所有している必<br>要があり、N1 System Manager の実行中は無効にできません。 |
| 認証                     | UnknownClient 接続要求の PAM ベースの認証。                                              |
| データ暗号化                 | िम                                                                           |
| ЈМХМР                  |                                                                              |
| ネットワークアクセス             | ローカルホスト                                                                      |
| デフォルトのポート              | 10162(クライアント)                                                                |

| 表 A-1 | 管理サーバーのフロトコル、ホート、お | よび機能のリファレンス (続き)                                                                                                    |
|-------|--------------------|----------------------------------------------------------------------------------------------------|
|       | ルーターとファイアウォールの構成   | 不可                                                                                                    |
|       | ポートの設定             | 可。cacao.propertiesを編集します。                                                                                              |
|       | ポートに対応する機能         | N1 System Manager のブラウザインタフェースコンポーネントに<br>よって、JMX UnknownClient 接続を使用した、共通エージェントコン<br>テナの Mbean Server への接続に使用されます。    |
|       | 有効化または無効化          | 不可                                                                                                    |
|       | 認証                 | PAM                                                                                                    |
|       | データ暗号化             | п                                                                                                    |
| ЈМХ   | МР                 |                                                                                                    |
|       | ネットワークアクセス         | ローカルホスト                                                                                                    |
|       | デフォルトのポート          | 10163 (サーバー)                                                                                                    |
|       | ルーターとファイアウォールの構成   | 不可                                                                                                    |
|       | ポートの設定             | 可。cacao.propertiesを編集します。                                                                                              |
|       | ポートに対応する機能         | N1 System Managerのn1shコマンド行インタフェースによって、JMX<br>WellknownClient接続を使用した、共通エージェントコンテナの<br>CommandStream アダプタへの接続に使用されます。   |
|       | 有効化または無効化          | 不可                                                                                                    |
|       | 認証                 | 可。公開鍵に基づきます。                                                                                                    |
|       | データ暗号化             | пJ                                                                                                    |
| ЈМХ   | МР                 |                                                                                                    |
|       | ネットワークアクセス         | ローカルホスト                                                                                                    |
|       | デフォルトのポート          | 10163 (クライアント)                                                                                                    |
|       | ルーターとファイアウォールの構成   | 不可。                                                                                                    |
|       | ポートの設定             | 可。cacao.propertiesを変更します。                                                                                              |
|       | ポートに対応する機能         | N1 System Manager の n1sh コマンド行インタフェースによって、共通<br>エージェントコンテナの MbeanServer 内の CSA への WellKnownClient<br>接続を確立するために使用されます。 |
|       | 有効化または無効化          | 不可                                                                                                    |
|       | 認証                 | 鍵に基づく認証                                                                                                    |
|       | データ暗号化             | пj                                                                                                    |
| NFS   |                    |                                                                                                    |

1 1 7 7 11 to 1 かたTIII 11. .... 10 784645 . . . .

| 表A-1管理サーバーのフロトコル、ホート、お | よい機能のリファレンス (続さ)                                                                          |
|------------------------|-------------------------------------------------------------------------------------------|
| ネットワークアクセス             | プロビジョニングネットワーク                                                                            |
| デフォルトのポート              | TCP/UDP: 2049 (サーバー)                                                                      |
| ルーターとファイアウォールの構成       | 不可                                                                                        |
| ポートの設定                 | 既知のポート。上書きは推奨されません。                                                                       |
| ポートに対応する機能             | N1 System Manager によって、Solaris のみのディスクフル OS 配備時の<br>ファイルシステムのエクスポートに使用されます。               |
| 有効化または無効化              | OS 配備が必要な機能である場合は、常に実行されている必要があり<br>ます。NFS は N1 System Manager によって自動的に有効または無効に<br>されません。 |
| 認証                     | なし                                                                                        |
| データ暗号化                 | 不可                                                                                        |

| 衣A-I 自垤リニハニのノロトコル、小ニト、わよい機能のリノアレノへ (約 |
|---------------------------------------|
|---------------------------------------|

SMTP

| ネットワークアクセス       | 管理ネットワーク                                                                         |
|------------------|----------------------------------------------------------------------------------|
| デフォルトのポート        | TCP: 25 (サーバー)                                                                   |
| ルーターとファイアウォールの構成 | 不可                                                                               |
| ポートの設定           | 不可                                                                               |
| ポートに対応する機能       | ALOM の管理対象サーバーのハードウェア監視しきい値違反の電子<br>メール警告ベースの検出                                  |
| 有効化または無効化        | 可。N1 System Manager を使用して <i>monitored=false</i> と設定します。ただ<br>し、OS 監視から独立していません。 |
| 認証               | インストール前に手動で設定された電子メールアカウントのユーザー<br>とパスワード                                        |
| データ暗号化           | なし                                                                               |
| SNMP V1          |                                                                                  |
| ネットワークアクセス       | すべて                                                                              |
| デフォルトのポート        | UDP: 8089 (サーバー)                                                                 |
| ルーターとファイアウォールの構成 | 不可                                                                               |
| ポートの設定           | 可。構成ファイルのエントリを root ユーザーとして編集します。有効<br>にするには、N1 System Manager を再起動する必要があります。    |
| ポートに対応する機能       | 外部 SNMP マネージャーからの管理情報ベース (MIB) の OID の SNMP                                      |

| 有効化または無効化        | N1 System Manager の実行中は SNMP エージェントは有効です。SNMP<br>エージェントは、N1 System Manager の起動時または N1 System<br>Manager の実行中に無効にできません。 |
|------------------|----------------------------------------------------------------------------------------------------|
| 認証               | SNMP V1 コミュニティー文字列。コミュニティー文字列は、テキスト<br>形式で渡され、設定はできません。                                                                |
| データ暗号化           | なし                                                                                                    |
| SNMP V1          |                                                                                                    |
| ネットワークアクセス       | すべて                                                                                                    |
| デフォルトのポート        | UDP: 162 (サーバー)                                                                                                    |
| ルーターとファイアウォールの構成 | 不可                                                                                                    |
| ポートの設定           | 可。CLI の create notification コマンドを実行します。                                                                                |
| ポートに対応する機能       | トラップ MIB の OIDS ごとに外部 SNMP トラップリスナーに SNMP ト<br>ラップを送信します。                                                              |
| 有効化または無効化        | 起動時または N1 System Manager の実行中に直接無効にすることはで<br>きません。N1 System Manager で SNMP 通知規則を作成する権限を許可<br>しないことで間接的に無効にできます。        |
| 認証               | なし                                                                                                    |
| データ暗号化           | なし                                                                                                    |
| SNMP V1          |                                                                                                    |
| ネットワークアクセス       | 管理ネットワーク                                                                                                    |
| デフォルトのポート        | UDP:162 (サーバー)                                                                                                    |
| ルーターとファイアウォールの構成 | 不可                                                                                                    |
| ポートの設定           | 不可。                                                                                                    |
| ポートに対応する機能       | Sun Fire V20z、V40z、X2100、X4100、および X4200 の管理対象サー<br>バーのハードウェア監視しきい値違反のトラップベースの検出。                                      |
| 有効化または無効化        | 可。N1 System Manager を使用して <i>monitored=false</i> と設定します。ただ<br>し、OS 監視から独立していません。                                       |
| 認証               | なし                                                                                                    |
| データ暗号化           | なし                                                                                                    |
| SNMP V1          |                                                                                                    |
| ネットワークアクセス       | プロビジョニングネットワーク                                                                                                    |
| デフォルトのポート        | UDP: 161 (クライアント)                                                                                                    |

表A-1管理サーバーのプロトコル、ポート、および機能のリファレンス (続き)

| <u>表A-1管理サーバーのプロトコル、ポート、</u> ま | うよび機能のリファレンス (続き)                                                                                                    |
|--------------------------------|----------------------------------------------------------------------------------------------------|
| ルーターとファイアウォールの構成               | 不可                                                                                                    |
| ポートの設定                         | 可。/etc/opt/sun/ nlgc/agent.properties を root で編集し、<br>com.sun.hss.agent.snmpAgentPort= <i>port number</i> プロパティーを挿入し<br>ます。ここで <i>port number</i> は新しいポート番号です。各管理対象ノー<br>ドのエージェントのポートを手動で設定する必要があります。N1<br>System Manager の再起動が必要です。 |
| ポートに対応する機能                     | OS の監視                                                                                                    |
| 有効化または無効化                      | 可。osmonitor 機能を追加しないでください。                                                                                                    |
| 認証                             | N1 System Manager を使用して設定可能な SNMP V1 コミュニティー文<br>字列                                                                                                    |
| データ暗号化                         | 不可                                                                                                    |
| SNMP V1                        |                                                                                                    |
| ネットワークアクセス                     | プロビジョニングネットワーク                                                                                                    |
| デフォルトのポート                      | UDP: 8162 (サーバー)                                                                                                    |
| ルーターとファイアウォールの構成               | 不可                                                                                                    |
| ポートの設定                         | 可。構成ファイルを root ユーザーとして編集し、N1 System Manager<br>を使用して各管理対象ノードのポートを設定します。N1 System<br>Manager の再起動が必要です。                                                                                                    |
| ポートに対応する機能                     | OS 監視しきい値違反のトラップベースの検出                                                                                                    |
| 有効化または無効化                      | 可。N1 System Manager を使用して <i>monitored=false</i> と設定します。ただ<br>し、ハードウェア監視から独立していません。                                                                                                    |
| 認証                             | なし                                                                                                    |
| データ暗号化                         | なし                                                                                                    |
| SNMP V3                        |                                                                                                    |
| ネットワークアクセス                     | プロビジョニングネットワーク                                                                                                    |
| デフォルトのポート                      | UDP: 161 (クライアント)                                                                                                    |
| ルーターとファイアウォールの構成               | 不可                                                                                                    |
| ポートの設定                         | 可。/etc/opt/sun/ nlgc/agent.properties を root で編集し、<br>com.sun.hss.agent.snmpAgentPort= port number プロパティーを挿入し<br>ます。ここで port number は新しいポート番号です。各管理対象ノー<br>ドのエージェントのポートを手動で設定する必要があります。N1<br>System Manager の再起動が必要です。               |
| ポートに対応する機能                     | OS監視しきい値の設定                                                                                                    |

|     | 有効化または無効化                                            | 可。osmonitor機能を追加しないでください。                                                                                                    |
|-----|------------------------------------------------------|----------------------------------------------------------------------------------------------------|
|     | 認証                                                   | SNMP のユーザーに基づくセキュリティーモデル (USM) のユーザー<br>ID とパスワード。N1 System Manager を使用して設定できます。                                                          |
|     | データ暗号化                                               | пJ                                                                                                    |
| SSH |                                                      |                                                                                                    |
|     | ネットワークアクセス                                           | プロビジョニングネットワーク                                                                                                    |
|     | デフォルトのポート                                            | TCP: 22 (サーバー)                                                                                                    |
|     | ルーターとファイアウォールの構成                                     | 不可                                                                                                    |
|     | ポートの設定                                               | 既知のポート。上書きは推奨されません。                                                                                                    |
|     | ポートに対応する機能                                           | n1sh コマンド行インタフェースを起動する認証ユーザーのリモートロ<br>グインのために必要です。                                                                                        |
|     | 有効化または無効化                                            | OS レベルで root ユーザーが無効および有効にできます。N1 System<br>Manager の再起動は不要です。                                                                            |
|     | 認証                                                   | РАМ                                                                                                    |
|     | データ暗号化                                               | пJ                                                                                                    |
| SSH |                                                      |                                                                                                    |
|     | ネットワークアクセス                                           | プロビジョニングネットワーク                                                                                                    |
|     | デフォルトのポート                                            | TCP: 22 (クライアント)                                                                                                    |
|     | ルーターとファイアウォールの構成                                     | 不可                                                                                                    |
|     | ポートの設定                                               | 既知のポート。上書きは推奨されません。                                                                                                    |
|     | ポートに対応する機能                                           | 1. OSの監視<br>2. パッケージ配備                                                                                                    |
|     |                                                      | 3. 遠隔コマンド                                                                                                    |
|     | 有効化または無効化                                            | 3. 遠隔コマンド<br>可。基本管理機能を追加しないでください。                                                                                                    |
|     | 有効化または無効化<br>認証                                      | <ol> <li>遠隔コマンド</li> <li>可。基本管理機能を追加しないでください。</li> <li>ユーザーパスワードと鍵に基づきます。</li> </ol>                                                      |
|     | 有効化または無効化<br>認証<br>データ暗号化                            | <ol> <li>遠隔コマンド</li> <li>可。基本管理機能を追加しないでください。</li> <li>ユーザーパスワードと鍵に基づきます。</li> <li>可</li> </ol>                                           |
| SSH | 有効化または無効化<br>認証<br>データ暗号化                            | <ol> <li>遠隔コマンド</li> <li>可。基本管理機能を追加しないでください。</li> <li>ユーザーパスワードと鍵に基づきます。</li> <li>可</li> </ol>                                           |
| SSH | 有効化または無効化<br>認証<br>データ暗号化<br>ネットワークアクセス              | <ol> <li>遠隔コマンド</li> <li>可。基本管理機能を追加しないでください。</li> <li>ユーザーパスワードと鍵に基づきます。</li> <li>可</li> <li>管理ネットワーク</li> </ol>                         |
| SSH | 有効化または無効化<br>認証<br>データ暗号化<br>ネットワークアクセス<br>デフォルトのポート | <ol> <li>遠隔コマンド</li> <li>可。基本管理機能を追加しないでください。</li> <li>ユーザーパスワードと鍵に基づきます。</li> <li>可</li> <li>管理ネットワーク</li> <li>TCP:22(クライアント)</li> </ol> |

答理サ 18. のプロトコル ポート お上び機能のリファレンフ (結キ) ₹

| 表A-1管理サーバーのプロトコル、ポート、≯ | ちよび機能のリファレンス (続き)                                                                                          |
|------------------------|----------------------------------------------------------------------------------------------------|
| ポートの設定                 | 不可                                                                                                    |
| ポートに対応する機能             | 1. 検出                                                                                                    |
|                        | 2. ファームウェア管理                                                                                               |
|                        | 3. ハードウェアの監視                                                                                               |
|                        | <ol> <li>AMD システムのサービスプロビジョニングのコマンド行インタ<br/>フェースを使用した Sun Fire V20z および V40z システムのネット<br/>ブート制御</li> </ol> |
| 有効化または無効化              | 手動指定によって間接的に可能                                                                                             |
| 認証                     | 検出中に指定されたユーザー ID とパスワード                                                                                    |
| データ暗号化                 | मि                                                                                                    |
| TELNET                 |                                                                                                    |
| ネットワークアクセス             | 管理ネットワーク                                                                                                   |
| デフォルトのポート              | TCP:23(クライアント)                                                                                             |
| ルーターとファイアウォールの構成       | 不可                                                                                                    |
| ポートの設定                 | 不可                                                                                                    |
| ポートに対応する機能             | 1. 検出                                                                                                    |
|                        | 2. 電源管理                                                                                                    |
|                        | 3. ハードウェアの監視                                                                                               |
|                        | 4. ファームウェア管理                                                                                               |
|                        | 5. ALOM システムのサービスプロセッサのコマンド行インタフェー<br>スを使用したネットブート制御                                                       |
| 有効化または無効化              | 手動指定によって間接的に可能                                                                                             |
| 認証                     | 検出中に設定可能なユーザーとパスワード                                                                                        |
| データ暗号化                 | 不可                                                                                                    |
| TFTP                   |                                                                                                    |
| ネットワークアクセス             | 管理ネットワーク                                                                                                   |
| デフォルトのポート              | UDP: ランダム (サーバー)                                                                                           |
| ルーターとファイアウォールの構成       | 不可                                                                                                    |
| ポートの設定                 | 該当なし                                                                                                    |
| ポートに対応する機能             | Sun Fire V20z と V40z のファームウェア管理                                                                            |

| ₹A-1管理サーバーのコ | プロトコル、 | ポート、 | および機能のリファレンス | (続き |
|--------------|--------|------|--------------|-----|
|--------------|--------|------|--------------|-----|

| 麦Δ-1 官理サーバーのフロトコル、ホート、およ(N機能のリファレンス | (続き | ファレンス | および機能のリファ | ポート. | 1トコル. | ナーバーのプロ | ŧΔ_1管理サ |
|-------------------------------------|-----|-------|-----------|------|-------|---------|---------|
|-------------------------------------|-----|-------|-----------|------|-------|---------|---------|

| 有効化または無効化 | 手動指定によって間接的に可能 |
|-----------|----------------|
| 認証        | なし             |
| データ暗号化    | 不可             |
|           |                |

表A-2管理対象サーバーのプロトコル、ポート、および機能のリファレンス

| DHCP             |                                  |
|------------------|----------------------------------|
| ネットワークアクセス       | プロビジョニングネットワーク                   |
| デフォルトのポート        | 67、68(クライアント)                    |
| ルーターとファイアウォールの構成 | ルーターを使用したネットワークで DHCP リ<br>レーが必要 |
| ポートの設定           | 既知のポート。上書きは推奨されません。              |
| ポートに対応する機能       | ネットブート時の DHCP 要求のブロード<br>キャスト    |
| 有効化または無効化        | 不可                               |
| 認証               | なし                               |
| データ暗号化           | なし                               |

#### FTP

| HT | ГР               |                                                                        |
|----|------------------|------------------------------------------------------------------------|
|    | データ暗号化           | なし                                                                     |
|    | 認証               | N1 System Manager サーバーでランダムに生成<br>されたユーザーとパスワードのアカウント。<br>ユーザーによる設定は不可 |
|    | 有効化または無効化        | サービスプロセッサでアカウントを手動で削<br>除することで間接的に可能                                   |
|    | ポートに対応する機能       | ALOM システムのファームウェア管理                                                    |
|    | ポートの設定           | 不可                                                                     |
|    | ルーターとファイアウォールの構成 | 不可                                                                     |
|    | デフォルトのポート        | TCP:21 (クライアント)                                                        |
|    | ネットワークアクセス       | 管理ネットワーク                                                               |

プロビジョニングネットワーク

ネットワークアクセス

| 表A-2管理対象サーバーのプロトコル、ポート、 | および機能のリファレンス (続き)                                                                     |
|-------------------------|---------------------------------------------------------------------------------------|
| デフォルトのポート               | 80(クライアント)                                                                            |
| ルーターとファイアウォールの構成        | 不可                                                                                    |
| ポートの設定                  | 不可                                                                                    |
| ポートに対応する機能              | Red Hat Enterprise Linux および SUSE Linux<br>Enterprise Server のディスクフル OS 配備時に<br>必要です。 |
| 有効化または無効化               | 不可                                                                                    |
| 認証                      | なし                                                                                    |
| データ暗号化                  | なし                                                                                    |
| ІСМР                    |                                                                                       |
| ネットワークアクセス              | 管理ネットワーク                                                                              |
| デフォルトのポート               | 5813 (サーバー)                                                                           |
| ルーターとファイアウォールの構成        | 不可                                                                                    |
| ポートの設定                  | 既知のポート。上書きは推奨されません。                                                                   |
| ポートに対応する機能              | AMD と SPARC システムのサービスプロ<br>セッサインタフェースのネットワーク監視。                                       |
| 有効化または無効化               | 不可                                                                                    |
| 認証                      | なし                                                                                    |
| データ暗号化                  | なし                                                                                    |
| IPMI                    |                                                                                       |
| ネットワークアクセス              | 管理ネットワーク                                                                              |
| デフォルトのポート               | TCP: 623 (サーバー)                                                                       |
| ルーターとファイアウォールの構成        | 不可                                                                                    |

| ネットワークアクセス       | 管理ネットワーク                                                                                                    |
|------------------|----------------------------------------------------------------------------------------------------|
| デフォルトのポート        | TCP: 623 (サーバー)                                                                                                    |
| ルーターとファイアウォールの構成 | 不可                                                                                                    |
| ポートの設定           | 不可                                                                                                    |
| ポートに対応する機能       | <ol> <li>検出</li> <li>電源管理</li> <li>ハードウェアの監視</li> <li>サービスプロセッサと BIOS ファーム<br/>ウェア管理</li> <li>AMD システムの IPMI ベースのサービス<br/>プロセッサを使用したネットブート制御</li> </ol> |

| 表 A- | 2官埋対家サーバーのフロトコル、ホート、 | およひ磯能のリファレンス (続き)                                                    |
|------|----------------------|----------------------------------------------------------------------|
|      | 有効化または無効化            | SP でアカウントを手動で削除することで間接<br>的に可能                                       |
|      | 認証                   | なし                                                                   |
|      | データ暗号化               | なし                                                                   |
| NF   | s                    |                                                                      |
|      | ネットワークアクセス           | プロビジョニングネットワーク                                                       |
|      | デフォルトのポート            | 2049(クライアント)                                                         |
|      | ルーターとファイアウォールの構成     | 不可                                                                   |
|      | ポートの設定               | 既知のポート。上書きは推奨されません。                                                  |
|      | ポートに対応する機能           | Solaris および Linux のみのディスクフル OS 配<br>備プロセス時にリモートファイルシステムを<br>マウントします。 |
|      | 有効化または無効化            | 不可                                                                   |
|      | 認証                   | なし                                                                   |
|      | データ暗号化               | なし                                                                   |
| SNI  | MP V1                |                                                                      |
|      | ネットワークアクセス           | プロビジョニングネットワーク                                                       |
|      | デフォルトのポート            | TCP: 161 (サーバー)                                                      |
|      | ルーターとファイアウォールの構成     | 不可                                                                   |
|      | ポートの設定               | 可。表 A-1 の SNMP V1 の項を参照してくださ<br>い。                                   |
|      | ポートに対応する機能           | OS の監視                                                               |
|      | 有効化または無効化            | 可。表 A-1 の SNMP V1 の項を参照してくださ<br>い。                                   |
|      | 認証                   | SNMP V1 コミュニティー文字列。n1smconfig<br>を使用して設定可能                           |
|      | データ暗号化               | なし                                                                   |
| SNI  | MP V1                |                                                                      |
|      | ネットワークアクセス           | 管理ネットワーク                                                             |
|      | デフォルトのポート            | UDP:162(クライアント)                                                      |
|      | ルーターとファイアウォールの構成     | 不可                                                                   |

/// THILL / / ) ~ N146 AF 4+2 10 , . . . .

| 表A-2管理対象サーバーのプロトコル、ポート、 | および機能のリファレンス (続き)                                    |
|-------------------------|------------------------------------------------------|
| ポートの設定                  | 可。表 A–1 の SNMP V1 の項を参照してくださ<br>い。                   |
| ポートに対応する機能              | ハードウェア監視しきい値違反のトラップ<br>ベースの検出                        |
| 有効化または無効化               | 可。表 A–1 の SNMP V1 の項を参照してくださ<br>い。                   |
| 認証                      | なし                                                   |
| データ暗号化                  | なし                                                   |
| SNMP V1                 |                                                      |
| ネットワークアクセス              | プロビジョニングネットワーク                                       |
| デフォルトのポート               | UDP:8162(クライアント)                                     |
| ルーターとファイアウォールの構成        | 不可                                                   |
| ポートの設定                  | 可。表 A–1 の SNMP V1 の項を参照してくださ<br>い。                   |
| ポートに対応する機能              | OS 監視しきい値違反のトラップベースの検出                               |
| 有効化または無効化               | 可。表 A-1 の SNMP V1 の項を参照してくださ<br>い。                   |
| 認証                      | なし                                                   |
| データ暗号化                  | なし                                                   |
| SNMP V3                 |                                                      |
| ネットワークアクセス              | プロビジョニングネットワーク                                       |
| デフォルトのポート               | TCP: 161 (サーバー)                                      |
| ルーターとファイアウォールの構成        | 不可                                                   |
| ポートの設定                  | 可。表 A–1 の SNMP V3 の項を参照してくださ<br>い。                   |
| ポートに対応する機能              | OS 監視しきい値の設定                                         |
| 有効化または無効化               | 可。表 A–1 の SNMP V3 の項を参照してくださ<br>い。                   |
| 認証                      | SNMP USM のユーザー ID とパスワード。<br>n1smconfig を使用して設定できます。 |
| データ暗号化                  | なし                                                   |
| SSH                     |                                                      |

付録A・Sun N1 System Manager のプロトコル、ポート、および機能のリファレンス

| 表A-2管理対象サーバーのプロトコル、ポート、 | および機能のリファレンス (続き)                                                                             |
|-------------------------|-----------------------------------------------------------------------------------------------|
| ネットワークアクセス              | 管理ネットワーク                                                                                      |
| デフォルトのポート               | TCP: 22 (サーバー)                                                                                |
| ルーターとファイアウォールの構成        | 不可                                                                                            |
| ポートの設定                  | 不可                                                                                            |
| ポートに対応する機能              | 1. 検出                                                                                         |
|                         | 2. ファームウェア管理                                                                                  |
|                         | 3. ハードウェアの監視                                                                                  |
|                         | <ol> <li>AMD システムのサービスプロセッサのコ<br/>マンド行インタフェースを使用した V20z<br/>および V40z システムのネットブート制御</li> </ol> |
| 有効化または無効化               | サービスプロセッサでアカウントを手動で削<br>除することで間接的に可能                                                          |
| 認証                      | サービスプロセッサで手動で設定されたユー<br>ザーアカウントとパスワード                                                         |
| データ暗号化                  | म <b>्र</b>                                                                                   |
| SSH                     |                                                                                               |
| ネットワークアクセス              | プロビジョニングネットワーク                                                                                |
| デフォルトのポート               | TCP:22(クライアント)                                                                                |
| ルーターとファイアウォールの構成        | 不可                                                                                            |
| ポートの設定                  | 既知のポート。上書きは推奨されません。                                                                           |
| ポートに対応する機能              | <ol> <li>OSの監視</li> <li>パッケージ配備</li> <li>遠隔コマンド</li> </ol>                                    |
| 有効化または無効化               | 可。カスタムインストールスクリプト                                                                             |
| 認証                      | ユーザーパスワードと鍵に基づきます。                                                                            |
| データ暗号化                  | ন্                                                                                            |
| TELNET                  |                                                                                               |
| ネットワークアクセス              | 管理ネットワーク                                                                                      |
| デフォルトのポート               | TCP: 23 (サーバー)                                                                                |
| ルーターとファイアウォールの構成        | 不可                                                                                            |

不可

表

ポートの設定

| 表A-2管理対象サーバーのプロトコル、ポート                  | 、および機能のリファレンス (続き)                                          |
|-----------------------------------------|-------------------------------------------------------------|
| ポートに対応する機能                              | 1. 検出                                                       |
|                                         | 2. 電源管理                                                     |
|                                         | 3. ハードウェアの監視                                                |
|                                         | 4. ファームウェア管理                                                |
|                                         | 5. ALOM システムのサービスプロセッサの<br>コマンド行インタフェースを使用した<br>ネットブート制御    |
| 有効化または無効化                               | サービスプロセッサでアカウントを手動で削<br>除することで間接的に可能                        |
| 認証                                      | 検出中に指定されたユーザー ID とパスワード                                     |
| データ暗号化                                  | なし                                                          |
| TFTP                                    |                                                             |
| ネットワークアクセス                              | 管理ネットワーク                                                    |
| デフォルトのポート                               | UDP: ランダム (クライアント)                                          |
| ルーターとファイアウォールの構成                        | 不可                                                          |
|                                         | 1.1.1                                                       |
| ポートの設定                                  | 該当なし                                                        |
| ポートの設定<br>ポートに対応する機能                    | 該当なし<br>Sun Fire V20z とV40z システムのファーム<br>ウェア管理              |
| ポートの設定<br>ポートに対応する機能<br>有効化または無効化       | 該当なし<br>Sun Fire V20z と V40z システムのファーム<br>ウェア管理<br>不可       |
| ポートの設定<br>ポートに対応する機能<br>有効化または無効化<br>認証 | 該当なし<br>Sun Fire V20z と V40z システムのファーム<br>ウェア管理<br>不可<br>なし |

-バーのプロトコル ポート お上び機能のリファレンフ 答理社会社-(結キ)

#### A

ALOM 電子メール警告,受け取るように N1 System Manager を設定, 25

#### D

DHCP, 設定, 19

#### G

Grid Engine,管理対象サーバーの有効化, 44-45

#### I

ILOM の自動ログイン,設定,22 ISO インストールイメージ ダウンロード,12-13 マウント、13

#### Ν

n1gc アカウント,アップグレード後の削除,44 N1 System Manager SSHポリシーの変更,31 アップグレード,41-44 アンインストール,47 インストール,14-17 インストールの前提条件,11-13 管理サーバーのリホスティング,36-39 ISO インストールイメージ(続き) 起動と停止,17-18 サーバー再起動時の起動の無効化,36-37 制限モード,18 設定,18-30 パフォーマンスチューニング,34-35 プロトコル、ポート、および機能のリファレン ス,49
N1 System Manager ソフトウェア インストール ISO イメージのダウンロード,12-13 インストール ISO イメージのマウント,13

#### R

RIS サーバー, 設定, 27

#### S

SMTP, 設定, 20 SSHv1, 設定, 24 SSHポリシー 設定, 23 変更, 31 Sun Download Manager, ダウンロード, 12

#### W

Windows, RIS サーバーの設定, 27

#### あ

アップグレード Grid Engine の配備の有効化, 44-45 n1gc アカウントの削除, 44 N1 System Manager ソフトウェア, 41-44 アンインストール, N1 System Manager, 47

#### い

イベントログ 重要度,21 設定,21 インストール ISOイメージ,ダウンロード,12-13 ISOイメージ,マウント,13 N1 System Manager ソフトウェア,14-17 N1 System Manager ソフトウェアのアップグレー ド,41-44 N1 System Manager のインストール ISO イメージ のダウンロード,12-13 前提条件,11-13 方法,12

#### アップグレード(続き) パフォーマンスチューニング, 34-35 リホスティング, 36-39

#### き

起動と停止, N1 System Manager, 17-18

#### さ

サーバー再起動時の起動,無効化,36-37 再配置 オペレーティングシステムのファイルの設定の変 更,37-39 管理サーバー,36-39

#### し

重要度,イベントログ,21 ジョブのタイムアウト,設定,22

#### か

ガイドライン セキュリティー、33 パフォーマンス,34 管理サーバー ALOM 電子メール警告を受け取るように設定,25 DHCP 設定, 19 ILOMの自動ログインの設定,22 N1 System Manager ソフトウェアのアップグレー ド, 41-44 N1 System Manager ソフトウェアのインストー ル, 14-17 N1 System Manager ソフトウェアの設定, 18-30 SMTPの設定,20 SSHv1 設定, 24 SSHポリシーの設定,23 Windows RIS サーバーの設定, 27 イベントログの設定,21 サーバー再起動時の起動の無効化, 36-37 ジョブのタイムアウトの設定,22

#### せ

制限モード,18 セキュリティー,考慮事項,33 設定 ALOM 警告用メールサーバー,25 DHCP, 19 ILOMの自動ログイン,22 N1 System Manager ソフトウェア, 18-30 SMTP, 20 SSHv1, 24 SSHポリシー, 23 SSHポリシーの変更, 31 Windows RIS サーバー、27 イベントログ、21 ジョブのタイムアウト,22 セキュリティーの考慮事項、33 前提条件,インストール, 11-13

た ダウンロード Sun Download Manager, 12 インストール ISO イメージ, 12-13

ち チューニング,パフォーマンス, 34-35

#### は

パフォーマンスチューニング, 34-35 パフォーマンスのガイドライン, 34

#### **ふ** プロトコル、ポート、および機能,リファレンス,49

#### ほ

本稼働,準備 管理サーバーのリホスティング,36-39 セキュリティーの考慮事項,33 パフォーマンスチューニング,34-35 パフォーマンスのガイドライン,34

#### め

メールサーバー, ALOM 電子メール警告を受け取る ように設定, 25

#### IJ

リホスティング

オペレーティングシステムのファイルの設定の変 更,37-39 管理サーバー,36-39 サーバー再起動時の起動の無効化,36-37